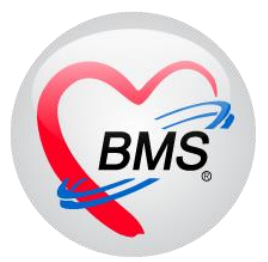

# คู่มือการใช้งาน โปรแกรม HOSxP XE

# ระบบงานบัญชี 1

โรงพยาบาลพุนพิน จังหวัดสุราษฎร์ธานี

บริษัท บางกอก เมดิคอล ซอฟต์แวร์ จำกัด

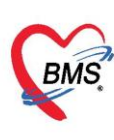

## คู่มือการใช้งานระบบงานบัญชี 1 <u>กลุ่มประชากรทุกกลุ่มอาย</u>ุ

## <u>การเข้าใช้งานระบบงานบัญชี 1</u>

เลือกเมนู PCU >> Account 1

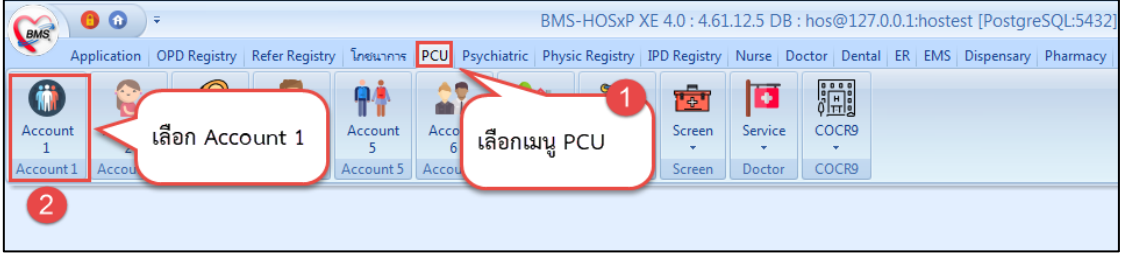

แสดงการเข้าใช้งานระบบงานบัญชี 1

ในระบบงานบัญชี 1 จะประกอบไปด้วยข้อมูลของประชากรทุกกลุ่มอายุ ทั้งในเขตรับผิดชอบและนอกเขต รับผิดชอบ โดยข้อมูลของประชากรนอกเขตรับผิดชอบถูกเก็บไว้ในบ้านที่ขึ้นทะเบียนไว้ในหมู่ 0 และหมู่บ้าน 0 ซึ่ง ก่อนที่จะใช้งานข้อมูลในบัญชีอื่น ต้องบันทึกข้อมูลประชากรในเขตรับผิดชอบให้ครบถ้วนก่อน เนื่องจากในระบบบัญชี อื่นๆ ต่างก็จำเป็นต้องให้ข้อมูลอ้างอิงจากระบบงานบัญชี 1

| มือกพื้นที่<br>แม่ส์ สี่งแม่กับบ | laur  | แสมพามาะ                                                      | เบียนบ้าน                                                                   | เคคลทั้งหมด              | GoogleMap +                                                                        | าะเบียนโรคเรื้อรัง | ด้นหากลุ่มเป้าหมาย            | ทะเบียนผู้เสียชีวิต                                                         | Tools                                                                                                    |                         |                                                        |                                                      |                                                                                                    |                                                                                                    |                                                                                                    |                                                                                                    |
|----------------------------------|-------|---------------------------------------------------------------|-----------------------------------------------------------------------------|--------------------------|------------------------------------------------------------------------------------|--------------------|-------------------------------|-----------------------------------------------------------------------------|----------------------------------------------------------------------------------------------------|-------------------------|--------------------------------------------------------|------------------------------------------------------|----------------------------------------------------------------------------------------------------|----------------------------------------------------------------------------------------------------|----------------------------------------------------------------------------------------------------|----------------------------------------------------------------------------------------------------|
| 0 นอกเบท<br>2                    | TI DW | รายการบ                                                       | านเนพนท<br>เข้าน                                                            | แก้ไขข้าน                | 🔊 ย้ายบ้าน                                                                         | ด้นทาบ้านเลขที่    |                               | <b>[]</b> uz                                                                | ดงบุคคลหมู่ 0                                                                                               |                         |                                                        |                                                      |                                                                                                    |                                                                                                    |                                                                                                    |                                                                                                    |
| 3                                |       | ลำตับ                                                         | ข้านลา                                                                      | ยที่                     | เลขที่ทะเบียา                                                                      | นบ้าน              | ประเภท                        | ถนน                                                                         | จำน                                                                                                    | วนบุคคลในบ้าน           | Latitude                                               | Lo                                                   | ongitude                                                                                                    |                                                                                                    | ราชการครอบครั                                                                                                    | เวโมบ้าน                                                                                                    |
| 1                                |       | > 1                                                           | 379                                                                         |                          |                                                                                    |                    | บ้าน                          |                                                                             |                                                                                                    | 8                       |                                                        |                                                      |                                                                                                    |                                                                                                    | ล่าดับกรอบกร้                                                                                                    | 2                                                                                                    |
| 4                                |       | 2                                                             | 375                                                                         |                          |                                                                                    |                    | บ้าน                          |                                                                             | -                                                                                                    | 10                      |                                                        |                                                      |                                                                                                    |                                                                                                    | >                                                                                                    | 1                                                                                                    |
|                                  |       | 3                                                             | 373                                                                         |                          |                                                                                    |                    | บ้าน                          |                                                                             |                                                                                                    | 5                       |                                                        |                                                      |                                                                                                    |                                                                                                    |                                                                                                    |                                                                                                    |
|                                  |       | 4                                                             | 385                                                                         |                          |                                                                                    |                    | บ้าน                          |                                                                             |                                                                                                    | 1                       |                                                        |                                                      |                                                                                                    |                                                                                                    |                                                                                                    |                                                                                                    |
|                                  |       | 5                                                             | 363                                                                         |                          |                                                                                    |                    | ข้าน                          |                                                                             |                                                                                                    | 6                       |                                                        |                                                      |                                                                                                    |                                                                                                    |                                                                                                    |                                                                                                    |
|                                  |       | 6                                                             | 369                                                                         |                          |                                                                                    |                    | บ้าน                          |                                                                             |                                                                                                    | 1                       |                                                        |                                                      |                                                                                                    |                                                                                                    |                                                                                                    |                                                                                                    |
|                                  |       | 7                                                             | 367                                                                         |                          |                                                                                    |                    | ข้าน                          |                                                                             |                                                                                                    | 2                       |                                                        |                                                      |                                                                                                    |                                                                                                    | H4 44 4 P 30                                                                                                    | - + + - +                                                                                                    |
|                                  |       | 8                                                             | 365                                                                         |                          |                                                                                    |                    | บ้าน                          |                                                                             |                                                                                                    | 6                       |                                                        |                                                      |                                                                                                    |                                                                                                    | เพิ่มครอบครัว                                                                                                    | ลบครอบครัว                                                                                                    |
|                                  |       |                                                               |                                                                             |                          |                                                                                    |                    |                               |                                                                             |                                                                                                    |                         |                                                        |                                                      |                                                                                                    |                                                                                                    |                                                                                                    |                                                                                                    |
|                                  |       | 1.19                                                          | - (6.)                                                                      |                          |                                                                                    |                    | ส้วน                          |                                                                             |                                                                                                    | 13                      |                                                        | _                                                    |                                                                                                    |                                                                                                    |                                                                                                    |                                                                                                    |
|                                  |       | รายชื่อบุค                                                    | งกลในบ้าน                                                                   |                          |                                                                                    | 1.7                | พ้วม                          | _                                                                           |                                                                                                    | 13                      |                                                        |                                                      |                                                                                                    |                                                                                                    |                                                                                                    |                                                                                                    |
|                                  |       | รายชื่อบุค<br>ลำด้าง                                          | งกลในบ้าน<br>ครอบครัวร่                                                     | กี้ ดำแหน่ง              | ค้าน้ำหน้า                                                                         | ชื่อ               | ัง <sup>3</sup> าย<br>นามสกุล | 1399                                                                        | ວັນເກີດ                                                                                                    | า ?<br>เลขที่มัครประชาช | ห อาล์(ฏ)                                              | อายุ(เคือน                                           | ı) ສັญชาติ                                                                                                    | ສິຫຣິກາຣຈັກນາ                                                                                                    | มีทะเบียนข้าน                                                                                                    | ทะเบียนข้าน                                                                                                    |
|                                  |       | รายชื่อบุร<br>ลำด้าง<br>> 1                                   | งเจา<br>พลในบ้าน<br>ครอบครัวร่<br>1                                         | 1ี่ คำแหน่ง              | <del>ด</del> ำนำหน้า<br>ค.ช                                                        | \$0                | สาม                           | 138M                                                                        | ວັນເກັດ<br>13/12/2551                                                                                       | 13<br>เลขที่บัครประชาช  | n 9-á(ฏ)<br>S                                          | อายุ(เค็อน<br>3                                      | ı) ລັດງຮາທີ<br>ໄາະປ                                                                                                    | สิทธิการรักษา<br>เด็กอายุ 0 - 12 มี                                                                                                    | ມີກະເນືອນນ້ຳນ<br>💷                                                                                                    | ทะเบียนบ้าน<br>มีชื่อในทะเบีย                                                                                                    |
|                                  |       | รายชื่อบุร<br>สำคัญ<br>> 1<br>2                               | งเป<br>พาลในบ้าน<br>ครอบครัวร่<br>1<br>1                                    | 1้ ด้านหน่ง              | คำนำหน้า<br>ค.ช.<br>น.ส.                                                           | \$e                | ນາມສາງສ                       | ডেল্ল<br>হাজ<br>সংট্ৰিও                                                     | ວົນເກັດ<br>13/12/2550<br>18/3/2526                                                                          | 13<br>เลขที่มีครประชาช  | น อาซุ(ปี)<br>8<br>32                                  | อาซุ(เคือน<br>3<br>11                                | I) สัญชาติ<br>โรย<br>โรย                                                                                               | สิทธิการรักษา<br>เด็กอายุ 0 - 12 มี<br>ช่วงอายุ 12 - 59 มี                                                                                         | ມັກະເນືອນນ້ຳນ<br>(                                                                                                    | กะเบียนอ้าน<br>มีชื่อไนกะเบีย<br>มีชื่อในกะเบีย                                                                                    |
|                                  |       | รายชื่อมูร<br>ลำด้าม<br>> 1<br>2<br>3                         | 361<br>พละในบ้าน<br>ครอบครัวร<br>1<br>1<br>1                                | ที่ คำแหน่ง              | คำนำหน้า<br>ค.ช<br>น.ส.<br>นาย                                                     | <b>Ř</b> 0         | ມາມສາງລ                       | เหต<br>ชาย<br>หญิง<br>ชาย                                                   | 5xx7m<br>13/12/2550<br>18/3/2526<br>12/1/2503                                                               | 13<br>เลขที่มีครประชาช  | น อายุ(ปี)<br>8<br>32<br>56                            | อายุ(เคือน<br>3<br>11<br>2                           | i) สัญชาติ<br>ไรย<br>ไรย                                                                                               | สิทธิการรักษา<br>เด็กอายุ 0 - 12 มี<br>ช่วงอายุ 12 - 59 มี<br>ไม่ระบุสิทธิ                                                                         | ມັກະເນືອນນ້ຳນ<br>(                                                                                                    | าะเมือนอ้าน<br>มิรื่อไนกะเมือ<br>มิชื่อในกะเมือ<br>มิชื่อในกะเมือ                                                                  |
|                                  |       | รายชื่อบูร<br>สิ่งดับ<br>> 1<br>2<br>3<br>4                   | 361<br>พระมหรัวข<br>1<br>1<br>1<br>1                                        | ที่ ด้านหน่ง             | ค้าม้าหน้า<br>ค.ช.<br>น.ส.<br>นาย<br>นาย                                           | <b>É</b> 0         | นามสังส                       | เหต<br>ชาย<br>หญิง<br>ชาย<br>ชาย                                            | 5xx7e<br>13/12/2550<br>18/3/2526<br>12/1/2503<br>25/8/2484<br>25/8/2484                                     | 13<br>เลขที่มีครประชาช  | น อาซุ(ปี)<br>8<br>32<br>56<br>74                      | อายุ(เคือน<br>3<br>11<br>2<br>6                      | i) สัญชาติ<br>ไรย<br>ไรย<br>ไรย<br>ไรย                                                                                 | สิทธิการรักษา<br>เด็กอามุ 0 - 12 มี<br>ช่วงอายุ 12 - 59 มี<br>ไม่ระบุสิทธิ<br>ช้าราชการประจำ                                                       | ມັກະເນືອນນັກນ<br>⊂<br>(<br>⊂<br>⊂<br>⊂<br>⊂<br>⊂<br>⊂                                                                                                    | กะเมือนบ้าน<br>มีชื่อไนกะเมือก<br>มีชื่อไนกะเมือา<br>มีชื่อไนกะเมือา<br>มีชื่อไนกะเมือา                                            |
|                                  |       | รายชื่อบุร<br>สำคัญ<br>2<br>3<br>4<br>5                       | 361<br>พระสมหรัวร่<br>1<br>1<br>1<br>1<br>1                                 | รี่ ทำแหน่ง              | คำม้าหน้า<br>ค.ช.<br>น.ส.<br>นาย<br>นาย<br>นาย<br>นาย                              | 80                 | หามสดุล                       | জেল<br>সংগ্রুও<br>সার্চ্য<br>সার্চ্য<br>সার্চ্য<br>সার্চ্য                  | 5xx7e<br>13/12/2550<br>18/3/2526<br>12/1/2503<br>25/8/2484<br>8/8/2524<br>5/19/2429                         | 13<br>เลขที่มีครประชาช  | น อาซุ(ปี)<br>3<br>32<br>56<br>74<br>34                | ອາສຸ(ເອັດນ<br>3<br>11<br>2<br>6<br>7                 | <ol> <li>สัญชาติ</li> <li>ไทย</li> <li>ไทย</li> <li>ไทย</li> <li>ไทย</li> <li>ไทย</li> <li>ไทย</li> <li>ไทย</li> </ol> | สิทธิการรักษา<br>เด็กอายุ 0 - 12.3<br>ช่วงอายุ 12 - 59 มี<br>ไม่ระบุสิทธิ<br>ซ้าราชการประจำ<br>ช่วงอายุ 12 - 59 มี                                 | ມີກາະເນືອນນ້ຳນ<br>( 191<br>( 191<br>( 191<br>( 191<br>( 191<br>( 191)                                                                                                    | ทะเมือนข้าน<br>มีชื่อไหทะเมือน<br>มีชื่อไหทะเมือน<br>มีชื่อไหทะเมือน<br>มีชื่อไหทะเมือน                                            |
|                                  |       | รายชื่อบูร<br>ลำดับ<br>> 1<br>2<br>3<br>4<br>5<br>6<br>7      | 361<br>พระสมหรัวว่า<br>1<br>1<br>1<br>1<br>1<br>1                           | ที่ ด้านหน่ง<br>เจ้าบ้าน | ค้าน้ำหน้า<br>ดเช<br>น.ส.<br>นาย<br>นาย<br>นาย<br>นาย<br>นาย                       | Śe                 | หามสดุล                       | 0000<br>නැත<br>නැත<br>නැත<br>නැත<br>නැත<br>නැත<br>නැත<br>නැත                | 5xx7ei<br>13/12/2550<br>18/3/2526<br>12/1/2503<br>25/8/2484<br>8/8/2524<br>5/10/2479<br>3/8/2481            | 13<br>เลขที่มีครประชาช  | น อาซุ(ปี)<br>32<br>56<br>74<br>34<br>79<br>72         | อาษุ(เคือน<br>3<br>11<br>2<br>6<br>7<br>5<br>6       | ม) สัญชาติ<br>โรย<br>โรย<br>โรย<br>โรย<br>โรย<br>โรย                                                                   | สิทธิการรักษา<br>เจ้าอายุ 0 - 12.50<br>ช่วงอายุ 12 - 59 มี<br>ไม่ระบุสิทธิ<br>ช้างายการประจำ<br>ช่วงอายุ 12 - 59 มี<br>ช้างายการประจำ              | มีทะเขียนข้าน<br>( 199<br>( 199<br>( 199<br>( 199<br>( 199<br>( 199<br>( 199<br>( 199<br>( 199<br>( 199)( 199)( 19                                                                                                    | ทะเมียนข้าน<br>มีสั่งไหทะเมือา<br>มีชื่อไนทะเมือา<br>มีชื่อไนทะเมือา<br>มีชื่อไนทะเมือา<br>มีชื่อไนทะเมือา                         |
|                                  |       | รายชื่อบูร<br>ลำดับ<br>> 1<br>2<br>3<br>4<br>5<br>6<br>7<br>8 | 361<br>จคลในบ้าน<br>ครอบครัวร่<br>1<br>1<br>1<br>1<br>1<br>1<br>1<br>1<br>1 | 1้ ตำแหน่ง<br>เจ้าบ้าน   | ด้าน้ำหน้า<br>0.5:<br>น.ส.<br>นาย<br>นาย<br>นาย<br>นาย<br>นาย<br>นาย<br>นาย<br>นาง | \$0                | นามสกุล                       | 1989<br>사립니<br>2189<br>2189<br>2189<br>2189<br>2189<br>2189<br>2189<br>2189 | 5%7e<br>13/12/2550<br>18/3/2526<br>12/1/2503<br>25/8/2484<br>8/8/2524<br>5/10/2479<br>3/9/2481<br>21/2/2528 | 13                      | પ્ર કપ્પ્(ઉ)<br>32<br>56<br>74<br>34<br>79<br>77<br>31 | ອາສຸ(ເອັດນ<br>3<br>111<br>2<br>6<br>7<br>5<br>6<br>0 | )) สัญราคิ<br>โทย<br>โทย<br>โทย<br>โทย<br>โทย<br>โทย<br>โทย<br>โทย                                                     | สิทธิการจักษา<br>สิทธิการจักษา<br>ชั่วของมู 0-12.5<br>ชั่วราชการประจำ<br>ช่วงชนุ 12-59 มี<br>ชั่วราชการประจำ<br>ชั่วราชการประจำ<br>ชั่วราชการประจำ | มัทะเนียนบ้าน<br>( 1996<br>( 1996<br>( 1996)<br>( 1996)<br>( 1997)<br>( 1997)<br>( | ทะเมียนข้าน<br>พิธังไนทะเมีย<br>มิธังไนทะเมีย<br>มิธังไนทะเมีย<br>มิธังไนทะเมีย<br>มิธังไนทะเมีย<br>มิธังไนทะเมีย<br>มิธังในทะเมีย |

แสดงหน้าจอทะเบียนระบบงานบัญชี 1

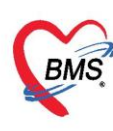

1. การเพิ่มหมู่บ้าน คลิกที่ปุ่ม เพิ่มหมู่บ้าน ทางด้านล่างซ้าย เพื่อทำการเพิ่มหมู่บ้าน

| Applicat   OPD Reg   Refer Rei   โกซนากาฯ   PCU                                                | 🚸 HOSxPPCUA       | ccount1VillageEntryForm |                                                                                                    |                                   | - = x                                |  |  |  |  |
|------------------------------------------------------------------------------------------------|-------------------|-------------------------|----------------------------------------------------------------------------------------------------|-----------------------------------|--------------------------------------|--|--|--|--|
| PatientOPDVisitListForm OP DoctorWorkBenchQueueFo<br>ระบบงานบัญชี 1 (กลุ่มประชากรทุกกลุ่มอายุ) | ข้อมูลหมู่บ้าน    | ข้อมูลหมู่บ้าน          |                                                                                                    |                                   |                                      |  |  |  |  |
| เลือกพื้นที่                                                                                   | รายละเอียดหมู่บ้า | u                       |                                                                                                    |                                   |                                      |  |  |  |  |
| ทมูท ชอทมูบาน ตาบล จานวน<br>> 0 นอกเขต บางนายลี                                                | หมู่ที            | ชื่อหมู่บ้าน            | ทีอยู่                                                                                                    |                                   | <ul> <li>All ทำบลเคียวกัน</li> </ul> |  |  |  |  |
| ไ ทศสอบ บางนายดี                                                                               | กำหนดเจ้าหน้าข    | 1ัสาธารณสุขประจำบ้าน    | Longiado                                                                                                    |                                   | Map                                  |  |  |  |  |
|                                                                                                |                   | 🔲 Update                | <del>ว</del> บ้านทุกหลัง                                                                                                    |                                   | h                                    |  |  |  |  |
| กรอกรายละเอียดหมู่บ้าน                                                                         | 2 วันที่          | แยกชุมชนไปอยู่นอกเขท    | ¥                                                                                                    |                                   |                                      |  |  |  |  |
| เพิ่มหมู่บ้าน<br>Task                                                                          | +<br>- 530        | 3004<br>2004<br>333     | 22's<br>(22's)<br>(22's)<br>(22' | 279                               | แผนที่ ดาวเทียม<br>ไข้อย<br>เชื่อ    |  |  |  |  |
| 🗣 เพิ่มหมู่บ้าน 💽 แก้ไขหมู่บ้าน<br>Update Age Update ลิทธิจาทแฟ้ม ปรับคำนำห                    | Google-/          | 2219<br>3326            | 2321<br>2321<br>2321<br>200                                                                                                    | 2272<br>วันรู<br>มที่ ©2020 10 กม | ช้อกำหนดในการ์เ                      |  |  |  |  |
| CARS NUM SCRI INS สี่ติดอา(เว้าหน้าที่BMS) 000 คลังใดแล้                                       | 📴 ลบหมู่บ้าน      | ขอมูลสารวจหมู่บาน (UE)  |                                                                                                    |                                   | 🗖 บนทก 🚺 🚺 ปต                        |  |  |  |  |

### แสดงการเพิ่มหมู่บ้าน

จะปรากฏหน้าข้อมูลหมู่บ้าน ให้กรอกรายละเอียดหมู่ที่ , ชื่อหมู่บ้าน , ที่อยู่ สำหรับช่องที่อยู่ หากว่าต้องการ ให้แสดงทั้งหมดให้กดที่ปุ่ม All แต่หากต้องการให้แสดงแค่ตำบลเดียวกันให้กดที่ปุ่ม ตำบลเดียวกัน ข้อมูลจะแสดงแค่ ตำบลเดียวกันออกมา

หากต้องการใส่ Latitude กับ Longitude สามารถกดปุ่ม Map เพื่อให้ระบุตำแหน่ง ได้จากแผนที่แบบ Google map (แต่ต้องทำการเชื่อมต่อ internet) แล้วสามารถเลือกปักธงตามที่อยู่ ซึ่งระบบจะแสดงหมายเลข Latitude กับ Longitude ให้ จากนั้นระบบจะแสดงรูปในส่วนของ Map ตามที่เลือกจาก Google map

หากต้องการกำหนดเจ้าหน้าที่สาธารณสุขประจำบ้าน สำหรับหมู่บ้านที่สร้างขึ้น ก็สามารถเลือกชื่อ ซึ่งชื่อนี้ ต้องไปตั้งค่าที่ System setting ให้เป็นเจ้าหน้าที่ และหากต้องการให้ แสดงชื่อเจ้าหน้าที่นี้ในบ้านทุกหลังให้กดที่ Update บ้านทุกหลัง หากไม่ต้องการทุกหลังสามารถไปที่บ้านแล้วเลือกทีละหลังได้

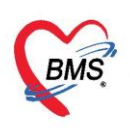

## 2. การแก้ไข, ลบหมู่บ้าน

| Applicat OPD Reg Refer Rei ไกชนากาฯ PCU                                                                                        | HOSxPPCUAccount1VillageEntryForm   | - = × [                                       |
|----------------------------------------------------------------------------------------------------|------------------------------------|-----------------------------------------------|
| <ul> <li>PatientOPDVisitListForm</li> <li>DoctorWorkBenchQueueFo</li> <li>ระบบงานบัญชี 1 (กลุ่มประชากรทุกกลุ่มอายุ)</li> </ul> | ข้อมูลหมู่บ้าน<br>                 |                                               |
| เลือกน้ำเพื่                                                                                                    | รายละเอียดหมู่บ้าน                 |                                               |
| หมู่ที่ ชื่อหมู่บ้าน ดำบล จำนวน                                                                                                | หมู่ที่ ซึ่งหมู่บ้าน ที่อยู่       | <ul> <li>All ดำบลเดียวกัน</li> </ul>          |
| ป นอกเขต บางนายส<br>1 พระสวน มางนายส                                                                                           | Latitude                           |                                               |
| 1 10000                                                                                                    | กำหนดเจ้าหน้าที่สาธารณสอบประจำบ้าน | Map                                           |
|                                                                                                    | Indate ข้านทอหลัง                  | h                                             |
| (d. d                                                                                                    | วับขึ้นแกงนหนไปอยู่นอกเพต          |                                               |
| เลอกซอหมูบาน                                                                                                    | an montany wave without            |                                               |
|                                                                                                    | Map                                |                                               |
|                                                                                                    | +                                  | แผนที่ ดาวเทียม                               |
|                                                                                                    |                                    | 2069                                          |
|                                                                                                    |                                    | -                                             |
|                                                                                                    |                                    | 2354                                          |
|                                                                                                    |                                    | 2217                                          |
| แก้ไขหม่ม้าน                                                                                                    | 2212                               | And a factor of the                           |
|                                                                                                    | 1 3333 12340<br>12340              |                                               |
| Task 2                                                                                                    | ลบหมู่บ้าน 🔤                       |                                               |
| 🕂 เพิ่มหมู่บ้าน 🔀 แก้ไขหมู่บ้าน                                                                                                | 2272                               |                                               |
|                                                                                                    | Col 3 3226 2247                    | ข้อกำหนดในการใช้งาน รายงานข้อผิดพลาดของแผนที่ |
| Update Age Update สิทธิจากแฟ้ม ปรับคำนำห                                                                                       |                                    |                                               |

## 3. การเพิ่มบ้านในหมู่บ้าน

| ระบบงานบัญชี 1 (กลุ่มประชากรทุกกลุ่มอายุ)                                             | 🗊 ค้นหา/แก้ไข งานคัง                                                  | กระกุฐ.<br>ฟ HOSxPPCUAccountIHouseEntryForm กรอกข้อมล - □ x                                                                                                    |
|---------------------------------------------------------------------------------------|-----------------------------------------------------------------------|----------------------------------------------------------------------------------------------------|
| เลือกพื้นที่<br>หมู่ที่ ชื่อหมู่บ้าน <sup>9</sup> ด้าบล จำนวน<br>0 นอกเชต บางนายสี ว่ | แยกตามทะเบียนบ้าน บุตคลทั้งหมด<br>รายการบ้านในพื้นที่                 | ร้อมูลทะเบียนบ้าน 3<br>ชอมูลทะเบียนบ้าน                                                                                                    |
| 1 ทคสอบ<br>เลือกหมู่บ้าน                                                              | 1 เพิ่มบ้าน                                                           | ณฑาะเมืองบ้าน รมิตของที่อยู่อาศัย - Location -<br>บ้านมายที่ ลักษณะของที่อยู่ - Location -<br>ถนน ชื่อหมู่บ้านจิตสรร<br>เจ้าบ้าน - กรณีอาคารรูด หรือ องกร์ทมงเก่ หรือ หอพัก<br>บุคลากรสาธารณสุขประจำบ้าน เลยพ้อง |
|                                                                                       | <                                                                     |                                                                                                    |
|                                                                                       | รายชื่อบูคคลในบ้าน<br>ลำดับ ครอบครัวที่ ตำแหน่ง<br>> 1 1 เร้าบ้าน     | Drag a column header here to group by that column<br>ຊຳສັນ ຈຳນຳເກັກ ຊຶ່ວ ນານເສລຸລ ເທສ ລາມໂອ ແນກຳນັກເປາະນາຍນ ສີດູຮາສີ ສຳອັກ<br>ປ                                                                                  |
|                                                                                       |                                                                       | «No data to display»                                                                                                    |
| Task                                                                                  | Immediate       Immediate     Immediate       Immediate     Immediate | 3 แห. แ ( → ) >> >> + + → √ × / + + * ♥       8 ลบบ้าน                                                                                                    |

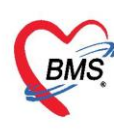

การเพิ่มบุคคลในบ้าน คลิกที่ปุ่ม "เพิ่มบุคคลในบ้าน" เพื่อทำการเพิ่มข้อมูลบุคคลในบ้านหลังนี้

| ระบบงานบัญชี 1 (กลุ่มประชากรทุกกลุ่มอายุ)                                     | 🗊 ค้นหา/แก้ไข งานคัง                                                                           | <sup>ămasa</sup> HOSXPPCUAccountiHouseEntryForm <b>กรอกข้อมล</b> - □ ×                                                                                                    |
|-------------------------------------------------------------------------------|------------------------------------------------------------------------------------------------|----------------------------------------------------------------------------------------------------|
| เลือกพื้นที่<br>หมู่ที่ ชื่อหมู่บ้าน ♥ีด้าบล จำนวน<br>0 นอกเขต บางนายสี       | แยกทามทะเบียนบ้าน บุคคลทั้งหมด<br>รายการบ้านในพื้นที่                                          | ร้อมูลทะเบียนบ้าน 3 ทะเบียนบ้าน                                                                                                    |
| 1 พศลอบ<br>มางนายสั<br>เลือกหมู่บ้าน                                          | <ul> <li>เพิ่มบ้าน</li> <li>มีการสองที่</li> <li>เพิ่มบ้าน</li> </ul>                          | เลขาะเบียงบ้าน รมิตาของที่อยู่อาทัต - Location -<br>บ้านลชาที่ ลักษณะของที่อยู่<br>เฉาน ซึ่งหมู่บ้านจิตรร<br>เจ้ารัน - กรนออกรารุต หรือ อหาร์ทมมาก์ หรือ ทอพัก<br>บุตลการสะกรณสุขประจำบ้าน เลขท้อง                                                                                       |
|                                                                               | <ul> <li>รายชื่อบุคคลในบ้าน</li> <li>ลำดับ ครอบครัวที่ ดำแหน่ง</li> <li>1 ใเร้าบ้าน</li> </ul> | Lotitude รู้อยาการจุด<br>มุคคลในบ้าน Longitude Mop<br>มุคคลในบ้าน มีเรียนคลในบ้าน มีเรียนคลเนียง<br>เรียนคลในบ้าน มีเรียนคลในบ้าน มีระบุคคลเรียงาน<br>Drag a columa header here to group by that column<br>ลังค์น ค้านำหน้า ชื่อ นามสถุล เหต วันถึด มะที่มีหาประรารน สิญราติ สิทธิก<br>0 |
| Task                                                                          | (( ( ↓ ) ))) + - ▲ √                                                                           | <no data="" display="" to=""></no>                                                                                                    |
| 🗣 เพิ่มหมู่ข้าน 🔪 แก้ไขหมู่ข้าน<br>Update Age Update สิทธิจากแฟ้ม ปรับคำนำหน่ | DW EMR                                                                                         | 🔁 ລະບວ້ານ                                                                                                    |

จะปรากฏหน้าจอ ให้ใส่รายละเอียดข้อมูลของบุคคล ระบบสามารถบันทึกข้อมูลรูปภาพและข้อมูลลายนิ้วมือที่ได้จาก อุปกรณ์อ่านภาพลายนิ้วมือ (Finger scan unit) รวมทั้งยังเชื่อมโยงไปรองรับระบบงานในบัญชีอื่นๆ อีกด้วย ดังภาพ

| ลบุคคล    | 13432                            |            | 56 m            | 1       | 160       | <b>Bee</b> | e cili   | ai qu       | 1.010     |          |         |           |         |       | - á                       | ก นำข้อมู | สมาจาก | patie | ent 🧲   | ข้ายข้าน | CLo       |
|-----------|----------------------------------|------------|-----------------|---------|-----------|------------|----------|-------------|-----------|----------|---------|-----------|---------|-------|---------------------------|-----------|--------|-------|---------|----------|-----------|
| สบุขทล    | ข้อมูลทั่วไป                     |            |                 |         |           |            |          |             |           |          |         |           |         |       |                           |           |        |       |         |          |           |
| ประจำคัว  | ฑ้านำหน้า                        | นาง        |                 | fo      | เรียมห    | 15         |          |             | งามสกุร   | -        |         | 6         | กษุ 6   | 3 0   | 8                         | เดือน     | 25 5   | iu 🗌  |         |          |           |
| เรมสุขสาพ | 1945                             | หญิง       | - เลขร์         | ปชช.    | -         | -          | (ARCT)   | SO          | วันเกิด   | 22/6/24  | 95 -    | หมู่เลื   | on O    |       | RH                        |           |        |       |         |          |           |
| มพิการ    | สถานภาพ                          | Ń          |                 | กา      | สึกษา     | ¥584       | มศึกษา(ม | 1-14.6) + - | อาชีพ     | รับจ้าง  |         |           |         |       | •                         | 🔲 ň       |        |       |         |          |           |
| มอก้าน    | สัญชาติ                          | lns        | 9               |         | ใอซาพิ    | ไทย        |          |             | สาสม      | า พุทธ   |         | . *       | 🗋 iller | 15n   |                           |           | -      |       |         |          |           |
| lognfi    | โทรสัพท์บ้าน                     | 1811-1     | MALT OF PARLING |         |           |            | มือถึง   | -           | 100       | 10       |         |           |         |       |                           |           |        |       |         |          |           |
| ารีอญาพิ  | ชื่อที่ทำงาน                     |            |                 |         |           |            |          | โทรศัพร     | โซ้ซ้างาน |          |         |           |         |       |                           |           |        |       |         |          |           |
| ลการศึก   | มิตา                             | ค.ญ.นา     | ne -            |         |           |            |          | 10 m        | CIE       | -        |         |           | 2       | ้อมูล | DP                        | atient L  | ink    |       |         |          | 😭 เก็บรูป |
| แนวการ    | มารดา                            | นางสรีม    | 468             |         |           |            |          | T AN        |           | -        | 10000   |           | 2       | ioya  | 0                         | 000134    | 32     | 21    | J Finge | erprint  |           |
| รับวัดอิน | กู่สมรส                          |            |                 |         |           |            |          | ()          | CIE       | 0        |         |           | 2       | ้อมูล |                           |           |        |       |         |          |           |
| แรงการ    | Enu                              |            |                 |         |           |            |          |             |           |          |         |           |         |       |                           |           |        |       |         |          |           |
| hoassa    |                                  |            | ad.1.           |         | K         |            | ×        |             |           |          | Sec. 1  | . F. F    |         |       |                           |           |        |       |         |          |           |
| เสียชีวิต | MTICKD                           | No.        | NDUINT          | iexue w | D 114 Met | ະຍູບູຍ ຄ   | norra    |             | nieumaan  | 1.       | PERMINA | LAID IN   |         |       |                           |           |        |       |         |          |           |
| ยี่ยมข้าน | oki rise                         | ะบงจุบน    | 5 30 MD         | 405     |           |            |          | -           | E de la   |          |         |           |         |       |                           |           |        |       |         |          |           |
|           | 2840                             | อายะชา     | 22/0/2          | 435     |           |            |          |             | JUNIANAN  |          |         |           |         |       |                           |           |        |       |         |          |           |
|           | สิทธิการจักษ                     | n          |                 |         |           |            |          |             |           |          |         |           |         |       |                           |           |        |       |         |          |           |
|           | Autore                           |            | a mula          |         | - Burnel  | £.1.0      |          | NUCO I      | 20.6.92   | 17/9/954 |         | ×         |         |       |                           |           |        |       |         |          |           |
|           | amperio                          | 8191 E     | igan diter      | 001     | บรบิงเห   | 101410)    |          | NHSU        | 376.35112 | 1//6/204 | , ,     | 71.915    | ann ab  | 1     |                           |           |        |       |         |          |           |
|           | Sept.                            | ano<br>mão | -               |         |           |            | -        | -           |           |          |         | mz        |         |       | แสดงรายละเอียดข้อมูลบุคคล |           |        |       |         | คล       |           |
|           | departments of                   |            | -               |         |           |            | -        | -           |           |          |         |           |         | 1     | _                         |           |        |       |         |          | _         |
|           | HILLING TO B                     |            |                 |         |           |            |          |             |           |          |         | (fitt) au |         |       |                           |           |        |       |         |          |           |
|           | พื่อน่ (กรณีอย่างการตลับมีตระอบ) |            |                 |         |           |            |          |             |           |          |         |           |         |       |                           |           |        |       |         |          |           |
|           |                                  |            |                 |         |           |            |          |             |           |          |         |           |         |       |                           |           |        |       |         |          |           |
|           | บ้านสชที                         | 56         | ਅਸ਼             | 1       |           | NN I       | 29831    |             |           |          |         |           |         |       |                           |           |        |       |         |          |           |
|           | จังหวัด                          | 100        |                 |         | 01        | 10         |          |             | *         | ศาบล     |         |           |         | *     |                           |           |        |       |         |          |           |

## แสดงหน้าจอข้อมูลบุคคล

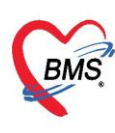

4.1 แถบโรคประจำตัว การกรอกข้อมูลในแถบโรคประจำตัวเมื่อผู้ป่วยมาตรวจรักษาแล้วเกิดพบโรค ประจำตัวของผู้ป่วย โดยคลิกที่ปุ่ม "เพิ่ม" ให้กรอกข้อมูลโรคประจำตัวของผู้ป่วย แล้วคลิกที่ปุ่ม "บันทึก"

| ข้อมูลบุคคล                     | - 1 C               | 🔤 😭 นำข้อมูลมาจาก pat                                                                | ient 🕝 ย้ายบ้าน      | C Log      |
|---------------------------------|---------------------|--------------------------------------------------------------------------------------|----------------------|------------|
| ข้อมูลบุคคล                     | ข้อมูลจากการสำรวจ   |                                                                                      |                      |            |
| โรคประจำตัว                     | 🗣 เพิ่ม 📃 之 แก้ไข   |                                                                                      |                      |            |
| พฤติกรรมสุขภาพ                  |                     | ້ມເຫັ້ວ ແມ່ນເປັນແມ່ ສວງແມ່ນ ICD10 ສິ່ງ ICD10 ຊຶ່ງ                                    | ໃດແມ່ດຍ ວັນເທື່ອ້ວຍນ | ರ್ಷ ಕರ್ಷಕ್ |
| ความพิการ                       | HOSxPPCUAd          | count1PersonChronicEntryForm – 🗖 🗙                                                   |                      | 010 01694  |
| ดำแหน่งในชุมชน                  | ข้อมูลโรคเรื้อ      | ้ง 🧑                                                                                 | 1                    |            |
| ข้อมูลบ้าน                      | โรคเรื้อรัง         |                                                                                      | 1                    |            |
| เครือญาทิ                       |                     |                                                                                      |                      |            |
| <b>ผังเครือญา</b> ติ            | คลินิก              | 015 คลินิกความคันโลหิทสูง - วันที่ลงทะเบียน 15/12/2563 - วันที่วินิจฉัย 15/12/2563 - |                      |            |
| ข้อมูลการเกิด                   | สถานะ               | ยังรักษาอยู่                                                                         |                      |            |
| พัฒนาการ                        | วินิจฉัยครั้งแรกที่ | · · · · · · · · · · · · · · · · · · ·                                                |                      |            |
| การรับวัดซีน<br>                | ICD10               | 📮 ด้นหา ปีที่เริ่มเป็น 0 🛟 🔲 จ้ำหน่าย วันที่จำหน่าย 🗸                                |                      |            |
| ภาวะโภษนาการ                    |                     |                                                                                      | -                    |            |
| การศกษา                         |                     |                                                                                      |                      |            |
| การฝากตรรภ                      |                     |                                                                                      |                      |            |
| การเลยชวด                       |                     |                                                                                      |                      |            |
| การเยยมบาน<br>Veccine อออส์ส์เ  | 989176119880        |                                                                                      |                      |            |
| vacune จากกอน<br>และLab (สำควอ) | กล เองกกุ           |                                                                                      |                      |            |
|                                 |                     |                                                                                      |                      |            |
|                                 |                     |                                                                                      |                      |            |
|                                 |                     | 4 –                                                                                  | _                    |            |
|                                 | 📴 ລນ                | 📑 บันทึก 🛛 ปัต                                                                       |                      |            |

**4.2 แถบพฤติกรรมสุขภาพ** กรอกผลการสำรวจสุขภาพของประชากร คนที่ทำการสำรวจมาเพื่อตรวจสอบต วามเสี่ยงต่อการทำให้สุขภาพของประชากรทรุดโทรมบ้าง

| 🚸 HOSxPPCUAcc        | ount1Persor | nEntryForm                  |                   |                   |                         | - = ×            |
|----------------------|-------------|-----------------------------|-------------------|-------------------|-------------------------|------------------|
| ข้อมูลบุคคล          |             |                             |                   |                   | 🔒 นำข้อมูลมาจาก patient | 🥹 ย้ายบ้าน 🤂 Log |
| ข้อมูลบุคคล          | ลำดับ       | ชื่อพฤติกรรม                | ผลสำรวจ           | แก้ไขครั้งสุดท้าย |                         |                  |
| โรคประจำทัว          | 1           | การสูบบุหรั                 | ไม่สูบ            |                   |                         |                  |
| ພວສີວຸຮະນວັນວວນ      | 2           | 2 การตื่มแอลกอฮอลก์         | ดื่มนานๆ ครั้ง 💦  |                   |                         |                  |
| Melania seren na i M | 3           | 3 การออกกำลังกาย            | ไม่ได้ออกกำลังกาย |                   |                         |                  |
| ความพิการ            | 4           | 4 การประสบอุบัติเหตุ        | เคย               | กรอกผลสำรวจ       | )                       |                  |
| ดำแหน่งในชุมชน       | 1 9         | 5 การตื่มเครื่องตื่มหูกำลัง | ไม่ดื่ม           |                   |                         |                  |
| ข้อมูลบ้าน           | 6           | b การใช้สาฆสพ <b>ต</b> ิต   | K                 | 1                 |                         |                  |
| เตร็ออกติ            | - 7         | 7 การใช้ยาชุด               | ไม่เคยใช้         |                   |                         |                  |
|                      | 8           | 3 การบริโภคอาหารรสหวานจัด   |                   |                   |                         |                  |
| ผงเครอญาฑ            | 9           | 3 การบริโภคอาหารรสเค็มจัด   | ปกติ              |                   |                         |                  |
| ข้อมูลการเกิด        |             |                             |                   |                   |                         |                  |
| พัฒนาการ             |             |                             |                   |                   |                         |                  |
| การรับวัคซีน         |             |                             |                   |                   |                         |                  |
| ภาวะโภชนาการ         |             |                             |                   |                   |                         |                  |
|                      |             |                             | א א ש             |                   |                         |                  |

#### แสดงหน้าจอข้อมูลพฤติกรรมสุขภาพ

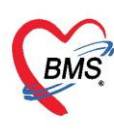

4.3 แถบความพิการ เมื่อผู้ป่วยมาตรวจหรือทำการรักษาแล้วเมื่อพบเห็นหรือสอบถามผู้ป่วยแล้วผู้ป่วยเกิด พิการในด้านต่าง ๆ ก็จะมากรอกข้อมูลในแถบความพิการของผู้ป่วยนี้ และลงทะเบียนความพิการ ดังภาพ

| HOSxPPCUAcc                 | ount1PersonEr  | ntryForm             |                       |                                       |              |                   |                     | - = ×  |
|-----------------------------|----------------|----------------------|-----------------------|---------------------------------------|--------------|-------------------|---------------------|--------|
| ข้อมูลบุคคล                 |                |                      |                       |                                       |              | 🔒 นำข้อมูลมาจาก p | atient 🕝 ย้ายบ้าน   | C Log  |
| ข้อมูลบุคคล                 | ข้อมูลผู้พิการ |                      |                       | 1                                     |              |                   |                     |        |
| โรคประจำทัว                 | วันที่ขึ้นท    | ะเบียนผู้พิการ (พม.) | 15/12/2563 🔹          | วันที่ได้รับเอกสารรับรองความพิการ     | 15/12/2563   | - Task            |                     |        |
| พฤฑิกรรมสุขภาพ              | เลขที่ผู้พิการ |                      |                       | สถานะการประสานส่งต่อเพื่อรับการพื้นฟู |              | -                 | ลงทะเบียนความพิการ( | z) (3) |
| ความพิการ                   | หมายเหตุ       |                      |                       |                                       |              |                   |                     | -      |
| จาแหนง เนชุมชน<br>ข้อมลข้าน | [              | HOSxPPCUA            | ccount1PersonDeformed | IDetailEntryForm                      |              | - = x             | -                   |        |
| เครือญาทิ                   |                | ข้อมอดวามพื          | ง้การ 🧖               |                                       |              |                   |                     |        |
| ผังเครือญาฑิ                |                | ความพิการ            | 4                     |                                       |              |                   |                     |        |
| ข้อมูลการเกิด               |                | ວັນທີ່ເຂັ້ນເມືອງຕ    | -                     | ดวามเมือวศ                            |              |                   |                     |        |
| พัฒนาการ                    |                | จหาเรงมหการ          | ·                     | TI # IAN PHI 1 #                      |              |                   |                     |        |
| การรับวิคซีน<br>            |                | ดเป็นหมายเมือ        | •                     | ระดับเอาามมีการ                       |              |                   |                     |        |
| การศึกษา                    |                | อาจะต                | •                     | 4571D11414491114                      |              |                   |                     |        |
| )<br>การฝากครรภ์            |                | ICD1                 | 0                     | 🖸 ดับหา                               |              |                   |                     |        |
| การเสียชีวิต                |                | 10210                |                       |                                       |              |                   |                     |        |
| การเยี่ยมบ้าน               |                |                      |                       |                                       |              |                   |                     |        |
| Vaccine จากที่อื่น          |                | หมายเหตุ             | ญ                     |                                       |              | -                 |                     |        |
| ผล LBD (ลารวจ)              |                |                      |                       |                                       |              |                   |                     |        |
|                             |                |                      |                       |                                       | 0            |                   |                     |        |
|                             |                | 🗧 🐻 ລນ               |                       |                                       | 5 <b>D</b> ŭ | นทึก 🛛 🗙 ปิด      |                     |        |
|                             |                |                      |                       |                                       |              |                   | 1                   |        |

4.4 แถบตำแหน่งในชุมชน กรอกข้อมูลในแถบตำแหน่งในชุมชนเมื่อทราบว่า ประชากรคนนี้มีตำแหน่งใน ชุมชน เช่น เป็นกำนันหรือเป็นผู้ใหญ่ โดยคลิกที่ปุ่ม "เพิ่ม"

| HOSxPPCUAcc                | count1PersonEntryForm                                            |                                      |
|----------------------------|------------------------------------------------------------------|--------------------------------------|
| ข้อมูลบุคคล                |                                                                  | 🔒 นำข้อมูลมาจาก patient 🛛 📀 ย้ายบ้าน |
| ข้อมูลบุคคล<br>โรคประจำตัว | 📫 เพิ่ม 🧷 แก้ไข                                                  |                                      |
| พถติกรรมสุขภาพ             | ลำดับ อยู่ในตำแหน่ง วันที่เริ่มเป็น ชื่อตำแหน่ง วันที่ออกจากตำแห | หน่ง                                 |
| ความพิการ                  | 🚸 HOSxPPCUAccount1PersonVillageDutyEntryForm – 🗖 🗙               |                                      |
| ด้ำแหน่งในชุมชน            | ข้อมูลดำแหน่งในชุมชน 🧲 Log                                       |                                      |
| ข้อมูลบ้าน                 | ด้าแหน่งในชุมชน                                                  |                                      |
| เครือญาทิ                  |                                                                  |                                      |
| ผังเครือญาฑิ               | ชื่อดำแหน่ง กำนัน version_duty_name                              | <u> </u>                             |
| ข้อมูลการเกิด              | วันที่เริ่ม 15/12/2563 - วันที่สิ้นสุด 15/12/2563 - สีโระปลับบ   |                                      |
| พัฒนาการ                   | ซูงาระบาท<br>ระยามเระต<br>แพทย์ประจำด้าบล                        |                                      |
| การรับวัคซีน               | สารวัตรกำนัน                                                     |                                      |
| ภาวะโภษนาการ               | <u>ผู้</u> ช่วยผู้ใหญ่บ้าน                                       |                                      |
| การจึกษา                   | อสม.                                                             |                                      |
| การฝากครรภ์                | กตา.<br>หมอนวดโบราณ                                              |                                      |
| )<br>การเลียชีวิท          |                                                                  |                                      |
| การเยี่ยมบ้าน              |                                                                  |                                      |
| Vaccine จากที่อื่น         |                                                                  |                                      |
| ผล Lab (สำรวจ)             |                                                                  |                                      |

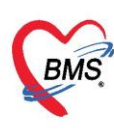

**4.5 แถบข้อมูลบ้าน** แสดงรายละเอียดข้อมูลบ้านของประชากรคนที่เลือก โดยข้อมูลนี้จะได้จากกรอกข้อมูล บ้านตอนที่ทำการเพิ่มบ้านในหมู่บ้านแล้ว

| MOSXPPCOACC        | ountreesonentryet | orm                       |                     |                  |                        |                    |            |            |
|--------------------|-------------------|---------------------------|---------------------|------------------|------------------------|--------------------|------------|------------|
| ข้อมูลบุคคล        |                   |                           |                     |                  | -                      | 💡 นำข้อมูลมาจาก pa | atient 🧲 🍯 | ) ย้ายบ้าน |
| ข้อมูลบุคคล        | ข้อมูลบ้าน        |                           |                     |                  |                        |                    |            |            |
| โรคประจำตัว        |                   |                           |                     |                  |                        |                    |            |            |
| พฤฑิกรรมสุขภาพ     | เลขทะเบียนบ้าน    |                           | ชนิดของที่อยู่อาศัย |                  | - Location             | <b></b>            |            |            |
| ความพิการ          | บ้านเลขที่        |                           | ลักษณะของที่อยู่    |                  |                        | •                  |            |            |
| ดำแหน่งในชุมชน     | ถนน               |                           | ชื่อหมู่บ้านจัดสรร  |                  |                        |                    |            |            |
| ข้อมูลบ้าน         | เจ้าบ้าน          |                           | •                   | กรณีอาคารชุด หรื | อ อพาร์ทเมนท์ หรือ หอง | พัก                |            |            |
| เครือญาฑิ          | Latitude          |                           |                     |                  |                        |                    |            |            |
| ผังเครือญาติ       | Longitude         | Ma                        | 2                   | เลขห้อง          |                        |                    |            |            |
| ข้อมูลการเกิด      |                   | บุคลากรสาธารณสุขประจำบ้าน |                     | ชื่ออาคารชุด     |                        |                    |            |            |
| พัฒนาการ           |                   |                           | <b>•</b>            |                  |                        |                    |            |            |
| การรับวัดชีน       |                   |                           |                     |                  |                        |                    |            |            |
| ภาวะโภษนาการ       | แผนที่            |                           |                     |                  |                        |                    |            |            |
| การศึกษา           |                   | 3004                      |                     | 2210             |                        |                    | -          |            |
| การฝากครรภ์        | +                 |                           |                     |                  |                        |                    | แผนที      | ดาวเ       |
| การเสียชีวิต       | 3330              |                           |                     |                  |                        |                    |            |            |
| การเยี่ยมบ้าน      |                   |                           | - ~ _ <b> _ _ _</b> |                  |                        |                    | × .        |            |
| Vaccine จากที่อื่น | 3420              | A month                   | 22                  | 19               |                        | 2354               |            |            |
| ผล Lab (สำรวจ)     | / 🗛               |                           |                     | 2245 227         | 5                      |                    | 205        |            |

แสดงหน้าจอแถบข้อมูลบ้าน

4.6 แถบเครือญาติ เมื่อทำการเพิ่มประชากรและกรอกข้อมูลในแถบข้อมูลบุคคลของบิดา, มารดา, คู่สมรส และบุตร ครบทุกคนแล้ว ระบบจะดึงข้อมูลมาใส่ให้ในแถบของเครือญาติให้โดยอัตโนมัติ

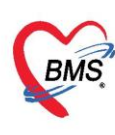

**4.7 แถบพัฒนาการ** กรอกข้อมูลพัฒนาการของประชากรที่ไปทำการสำรวจมา โดยให้ทำเครื่องหมายถูกใน ช่อง "ผ่าน/ทำได้" เมื่อได้ทำการทดสอบพัฒนาการตามหัวข้อต่างๆ แล้วได้ผลเป็น "ผ่าน" หรือ "ทำได้" และกรอก อายุเป็นเดือนของผู้ที่ได้ทำการสำรวจเอาไว้ในช่อง "อายุ (เดือน)" ดังภาพ

| 🚸 HOSxPPCUAc                     | count1Pe | ersonEr | ntryForm                                    |            |                    |              |                         |
|----------------------------------|----------|---------|---------------------------------------------|------------|--------------------|--------------|-------------------------|
| ข้อมูลบุคคล                      | 58       | 51      |                                             |            |                    |              | 🔒 นำข้อมูลมาจาก patient |
| ข้อมูลบุคคล                      | ລຳຕັນ    | เดือน   | พัฒนาการ                                    | ผ่าน/ทำได้ | ไม่ผ่าน / ทำไม่ได้ | อายุ (เคือน) |                         |
| โรคประจำตัว                      | > 1      | 1       | ท่านอนคว่ำยกคีรษะและหันไปข้างใดข้าง         |            |                    | 0            |                         |
| มอติอศตบสมออน                    | 2        | 1       | มองตามกึ่งกลางลำตัว                         |            |                    | 0            |                         |
| พยุพกรรมตุบงาท                   | 3        | 1       | สะตุ้งหรือเคลื่อนไหวร่างกายเมื่อได้ยินเสีย  | J 🔲        |                    | 0            |                         |
| ความพิการ                        | 4        | 1       | ส่งเสียงอ้อแอ้                              |            |                    | 0            |                         |
| ด้าแหน่งในชุมชน                  | 5        | 1       | มองจ้องหน้าได้นาน 1-2 วินาที                |            |                    | 0            |                         |
| ข้อมลบ้าน                        | 6        | 2       | ท่านอนคว่ำยกศีรษะทั้งขึ้นได้ 45 องษา น      | · 🔲        |                    | 0            |                         |
| 10000                            | 7        | 2       | มองตามผ่านกึ่งกลางลำตัว                     |            |                    | 0            |                         |
| euraneñ iai                      | 8        | 2       | มองหน้าผู้พูดคุยได้นาน 5 วินาที             |            |                    | 0            |                         |
| <ul> <li>ผังเกรือญาฑิ</li> </ul> | 9        | 2       | ' ทำเสียงในล่ำคอ (เสียง"อู"หรือ"อา"หรือ'    |            |                    | 0            |                         |
| ข้อมูลการเกิด                    | 10       | 2       | ยิ้มตอบหรือส่งเสียงตอบได้เมื่อผู้ประเมินยี่ | i 🗖        |                    | 0            |                         |
| พัฒนาการ                         | 11       | 4       | ท่านอนคว่ำยกคีรษะและอกพ้นพื้น               |            |                    | 0            |                         |
|                                  | 12       | 4       | มองตามสิ่งของที่เคลื่อนที่ได้เป็นมุม 180    |            |                    | 0            |                         |
| การรบวิทธน<br>~                  | 13       | 4       | หันตามเสียงได้                              |            |                    | 0            |                         |
| ภาวะโภชนาการ                     | 14       | 4       | ทำเสียงสูงๆ ท่ำๆ เพื่อแสดงความรู้สึก        |            |                    | 0            |                         |
| การศึกษา                         | 15       | 4       | ยิ้มทักคนที่คุ้นเคย                         |            |                    | 0            |                         |
| การฝากครรภ์                      | 16       | 6       | ้ ยันตัวขึ้นจากท่านอนคว่ำโตยเหยียดแขนต      |            |                    | 0            |                         |
| 0000 สีมเมือก                    | 17       | 6       | เอื้อมมือหยิบและถือวัตถุไว้ขณะอยู่ในท่าน    | ŧ 🔲        |                    | 0            |                         |
| การเสยชาต                        | 10       |         |                                             |            |                    |              |                         |

### แสดงหน้าจอแถบพัฒนาการ

**4.8 แถบการรับวัคซีน** ระบบจะทำการตรวจสอบข้อมูลการได้รับวัคซีนทั้งหมดของประชากรคนที่เลือกมา กรอกข้อมูล หากเคยได้รับวัคซีนใดไปแล้ว ระบบจะแสดงวันที่ที่เคยได้รับวัคซีนในช่อง "วันที่ได้รับ"

| 😸 HOSxPPCUAc    | count1Pe | ersonEr | ntryForm                                      |            |                    |              |                                      |
|-----------------|----------|---------|-----------------------------------------------|------------|--------------------|--------------|--------------------------------------|
| ข้อมูลบุคคล     | 58       | 51      | 1                                             |            |                    |              | 😭 นำข้อมูลมาจาก patient 🛛 📀 ย้ายบ้าง |
| ข้อมูลบุคคล     | ລຳຕັນ    | เดือน   | พัฒนาการ                                      | ผ่าน/ทำได้ | ไม่ผ่าน / ทำไม่ได้ | อายุ (เตือน) |                                      |
| โรคประจำตัว     | > 1      | 1       | ท่านอนคว่ำยกศีรษะและหันไปข้างใดข้าง           |            |                    | 0            |                                      |
|                 | 2        | 1       | มองตามกึ่งกลางลำตัว                           |            |                    | 0            |                                      |
| พยุ่งแรงพลุบงเพ | 3        | 1       | สะตุ้งหรือเคลื่อนไหวร่างกายเมื่อได้ยินเสีย    |            |                    | 0            |                                      |
| ความพิการ       | 4        | 1       | ส่งเสียงอ้อแอ้                                |            |                    | 0            |                                      |
| ด้ำแหน่งในชุมชน | 5        | 1       | มองจ้องหน้าได้นาน 1-2 วินาที                  |            |                    | 0            |                                      |
| ข้อมลบ้าน       | 6        | 2       | ? ท่านอนคว่ำยกคีรษะทั้งขึ้นได้ 45 องษา น      | •          |                    | 0            |                                      |
|                 | 7        | 2       | ? มองตามผ่านกึ่งกลางลำตัว                     |            |                    | 0            |                                      |
| เขารองทั่งเพ    | 8        | 2       | ? มองหน้าผู้พูดคุยได้นาน 5 วินาที             |            |                    | 0            |                                      |
| ผังเครือญาฑิ    | 9        | 2       | ? ทำเสียงในล่ำคอ (เสียง"อู"หรือ"อา"หรือ'      |            |                    | 0            |                                      |
| ข้อมูลการเกิด   | 10       | 2       | ? ยิ้มตอบหรือส่งเสียงตอบได้เมื่อผู้ประเมินยี่ |            |                    | 0            |                                      |
| พัฒนาการ        | 11       | 4       | l ท่านอนคว่ำยกคีรษะและอกพันพื้น               |            |                    | 0            |                                      |
| ວງຂອນວັດທີມ     | 12       | 4       | 1 มองตามสิ่งของที่เคลื่อนที่ได้เป็นมุม 180    |            |                    | 0            |                                      |
| אמויזנענירו     | 13       | 4       | หันตามเสียงได้                                |            |                    | 0            |                                      |
| ภาวะโภชนาการ    | 14       | 4       | l ทำเสียงสูงๆ ค่ำๆ เพื่อแสดงความรู้สึก        |            |                    | 0            |                                      |
| การจึกษา        | 15       | 4       | ! ยิ้มทักคนที่คุ้นเคย                         |            |                    | 0            |                                      |
| การฝากครรภ์     | 16       | 6       | ) ยันทัวขึ้นจากท่านอนคว่ำโดยเหยียดแขนต        |            |                    | 0            |                                      |
| 0000 50055      | 17       | 6       | ) เอื้อมมือหยิบและถือวัตถุไว้ขณะอยู่ในท่าน    |            |                    | 0            |                                      |
| การเลยชวต       | 10       |         |                                               | 6          |                    | 0            |                                      |

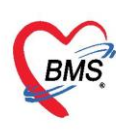

**4.9 แถบภาวะโภชนาการ** แสดงข้อมูลภาวะโภชนาการของปนะชากรคนที่เลือกมาตรวจสอบข้อมูล โดย ภาวะโภชนาการที่ได้ ระบบจะทำการประมวลผลตามที่เจ้าหน้าที่ได้ลงบันทึกข้อมูลเอาไว้ในแต่ละงานบัญชี

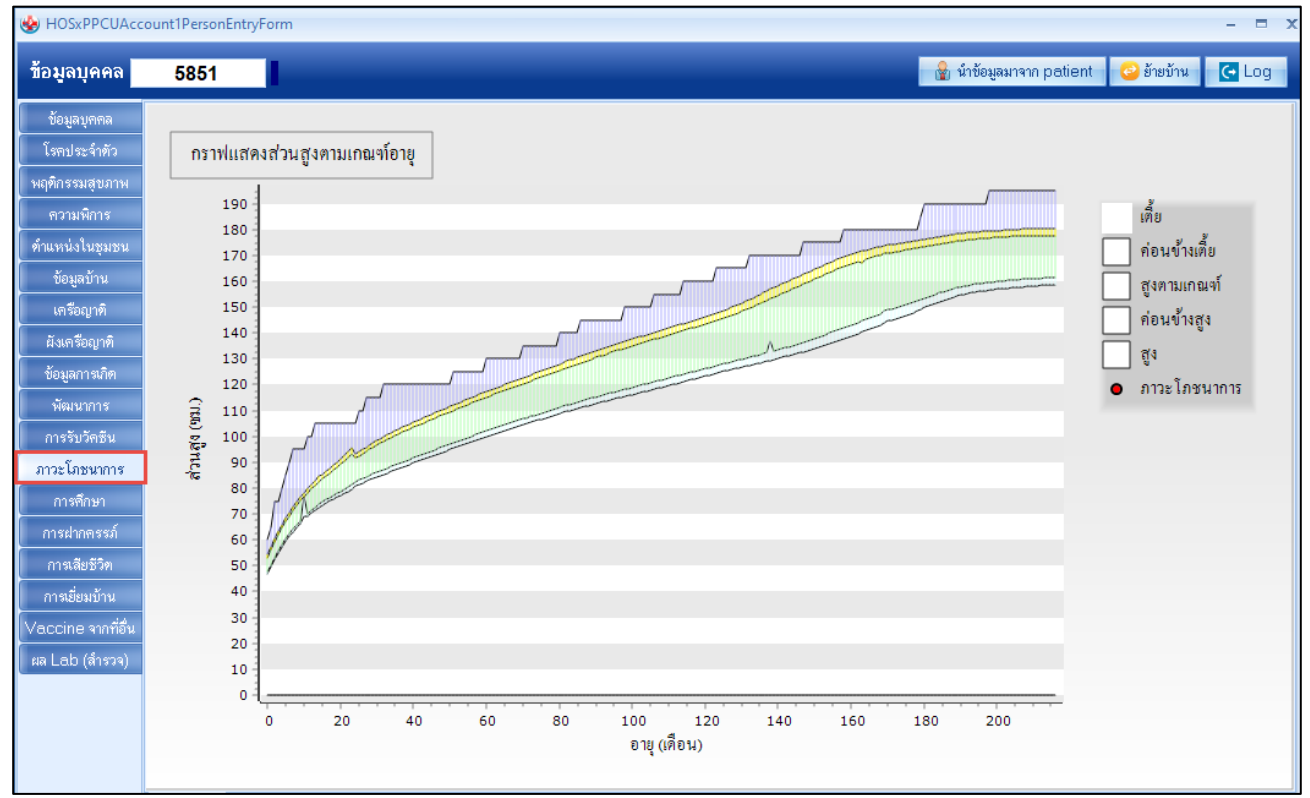

แสดงหน้าจอแถบภาวะโภชนาการ

**4.10 แถบการฝากครรภ์** แสดงข้อมูลการลงทะเบียนของหญิงตั้งครรภ์ และบันทึกการมารับบริการฝากครรภ์ หากต้องการลงทะเบียนหญิงตั้งครรภ์ ให้คลิกที่ปุ่ม "เพิ่มคลิกที่ปุ่ม "แก้ไข"

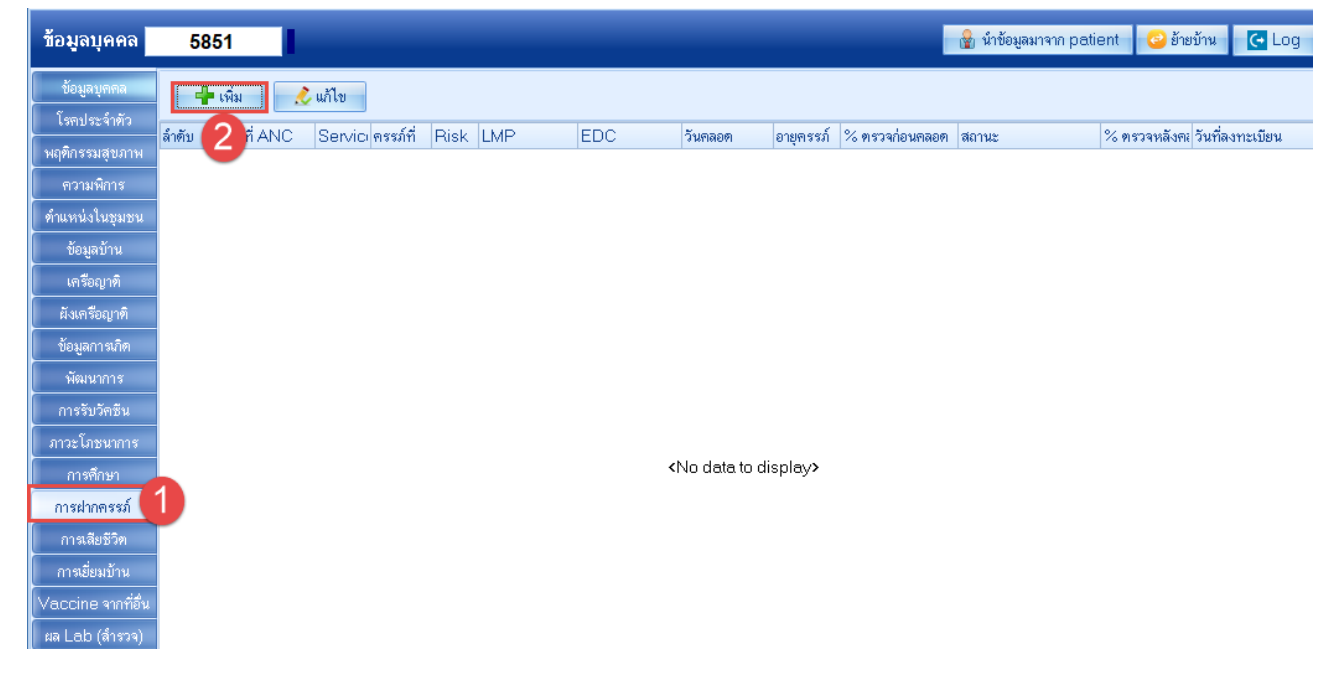

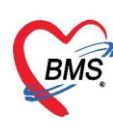

เมื่อทำการลงทะเบียนแล้วระบบจะทำการบันทึกข้อมูลไปยังงานบัญชี 2 ด้วย หากเป็นการลงบันทึกการฝาก มารับบริการฝากครรภ์ให้เลือกรายการลงทะเบียนฝากครรภ์แล้ว

| ข้อมูลการ            | รฝาก         | <u> เครรภ์ / คลอด</u> | ม <b>ุดร</b> / เยี่ย        | มหลังคล       | อด           |             |            |        |               |                |           |          |          |        |              |                | 🕚 จำหน่าย  | C Log |
|----------------------|--------------|-----------------------|-----------------------------|---------------|--------------|-------------|------------|--------|---------------|----------------|-----------|----------|----------|--------|--------------|----------------|------------|-------|
| ข้อมูลบุคคล          |              |                       |                             |               |              |             |            |        |               |                |           |          |          |        |              | જીત            |            |       |
| ดำนำหน้า             | Ø.ህ.         | - ชื่อ                | วชิรวิทย์                   |               |              | นามสกุล     | ทดสอบ      |        |               | อายุ           | 14        | 1 4      | เดือน    | 10     | วัน          |                |            |       |
| เพศ                  | ชาย          | 🚽 เลขที่ ปชช.         | 182050125                   | 0809          |              | วันเกิด     | 5/8/2      | 549    | -             | หมู่เลือด      |           | Rł       | 1        | •      |              |                |            |       |
| บ้านเลขที่           |              | ถนน                   |                             |               |              | หมู่ที่     |            |        | ชื่อหมู่บ้าน  |                |           |          |          |        |              |                |            |       |
| ที่อยู่              |              |                       |                             |               | •            |             | 🔲 เสียชี   | วิท    |               | ข้อมูลบุ       | กกล       |          |          |        |              |                |            |       |
| การฝากตรร            | ណ៍           | ข้อมูลการฝากคระ       | รภ์                         |               |              |             |            |        |               |                |           |          |          |        |              |                |            |       |
| ภาวะเสี่ยง           |              | วันที่ลงทะเบียนเ      | ฝากครรภ์ 15/                | 12/2563       |              | • ผู้รับผ่  | ปากครรภ์   | ฐิติชญ | า(เจ้าหน้าที่ | ВМ -           | 🔍 ค้น     | เลข      | ที่ฝากคร | รภ์    |              | ออกใหม่ คร     | รภ์ที่ 1 🛟 |       |
| สรุปผล Le            | .b           | สถาน:                 | ะปัจจุบัน                   |               |              | •           | LMP        |        |               | - (            | Calc.     | EDC      |          |        |              | •              |            |       |
| ุ <b>ทรวจก่อน</b> คล | อต           | พบแพทย่               | ข์ครั้งแรก                  |               |              | • วันที่    | ที่จำหน่าย |        |               | •              |           |          |          | MP จาเ | nU/S         | 🗖 ได้รับ TT คร | บชุดแล้ว   |       |
| การคลอด              |              | อาสาราหลังค. เก       | liltrocound                 |               |              |             |            |        |               |                |           |          |          |        |              |                |            |       |
| ยองจากสงทส           | ।धण<br>२     | การเจาะเลือด          | r Oltrasound                |               |              |             |            |        |               |                |           |          |          |        |              |                |            |       |
| การฝากครรภ์          | ที่อื่น      |                       |                             | ) <u>*</u> 34 |              |             |            |        |               |                |           |          |          | సంత్ర  | ເພື່ອຕັ້ນແທດ |                |            |       |
| Vaccine 🕈            | <i>เ</i> อ็น | ยายุพรรมทยน           | หาะเดยต U<br>ระณ์เป็นโรล Th | alaccomiz     | ทาท วนา<br>= | 141411120-3 |            |        | • • • • • •   | านรายนอนต<br>2 | ы<br>с    |          | •        | VC     | Dooult       | 311            | <b>_</b>   |       |
|                      |              |                       | 2 22 16 D 16 6 211 1 1 1    | alasserin     |              |             | วนา        | าแพทยา | ทาเหลนลุด     | การขงครร       | ภ         |          |          | vC     | nesuii       |                | Ť          |       |
|                      |              | ภรรยา                 |                             |               |              |             |            |        |               |                |           |          |          |        |              |                |            |       |
|                      |              | ผลการทรวจ             |                             | 👻 ผล (        | DF           | •           | DCIP       |        | •             |                | ประเ      | ภทควา    | แลี่ยง   |        |              |                | -          |       |
|                      |              | Hb Typing             | 3                           | - Alpha       | a1           | +           |            |        | •             |                |           |          |          |        |              |                |            |       |
|                      |              |                       |                             |               |              |             |            |        |               |                |           |          |          |        |              |                |            |       |
|                      |              | สามี                  |                             |               |              |             |            |        |               |                |           |          |          |        |              |                |            |       |
|                      |              | ผลการทรวจ             |                             | - µa C        | F            | *           | DCIP       |        | *             |                | ประเ      | ภทควา    | แลี่ยง   |        |              |                | •          |       |
| 8 291                |              | 🗖 จำหน่ายผู้ป         | ป่วยออก 🗖 บัง               | เค็บส่งข้อมล  | (Prenat      | tal) วันที่ |            |        | •             | 🗆 บั           | งคับส่งข้ | อมูล (Li | tbor) ຈຶ | ันที่  |              |                | 1 บันทึก   | 🛛 ปีด |
| and and              |              |                       |                             |               |              |             |            |        |               |                |           |          |          |        |              |                |            |       |

## 4.11 แถบการเสียชีวิต สำหรับกรอกรายละเอียดข้อมูลการเสียชีวิตของประชากรคนทำการสำรวจข้อมูลมาได้

| ข้อมูลบุคคล        | 5851                    |                                                 | 🛛 🎲 นำข้อมูลมาจาก patient 🔰 🙆 ย้ายบ้าน 👘 🧲 Log                                                                                                    |
|--------------------|-------------------------|-------------------------------------------------|----------------------------------------------------------------------------------------------------|
| ข้อมูลบุคคล        | ข้อมูลการเสียชีวิต      |                                                 |                                                                                                    |
| โรคประจำทัว        | วันที่เสียชีวิต         | <ul> <li>เวลาเสียชีวิต ^ สถาบที่เสีย</li> </ul> | หรืวิต - แหล่งท้อมล -                                                                                                    |
| พฤฑิกรรมสุขภาพ     |                         |                                                 |                                                                                                    |
| ความพิการ          | ลาเหตุหลกการเลยชวต      | ∗ เลขาเลยช                                      | 2301 Entrance and a second second sec |
| ทำแหน่งในชุมชน     | สาเหตุการเสียทีวิต      |                                                 |                                                                                                    |
| ข้อมูลบ้าน         |                         |                                                 |                                                                                                    |
| เครือญาฑิ          | สาเหตุการทาย A          |                                                 | สาเหตุการทาย B                                                                                                    |
| ผังเครือญาติ       | รหัส ICD10              | 🗖 ดับหา วันที่เริ่มเป็น                         | รหัส ICD10 🦳 ดับหา วันที่เริ่มเป็น                                                                                                    |
| ข้อมูลการเกิด      |                         |                                                 |                                                                                                    |
| พัฒนาการ           |                         |                                                 | =                                                                                                    |
| การรับวัดซีน       |                         |                                                 |                                                                                                    |
| ภาวะโภชนาการ       | สาเหตุการทาย C          |                                                 | สาเหตุการทาย D                                                                                                    |
| การศึกษา           | ອະັສ ICD10              |                                                 | ອາອັສ (CD10                                                                                                    |
| การฝากตรรภ์        | *//#/0210               | ALLE ALEN ARTICAGED R                           |                                                                                                    |
| การเสียชีวิต       |                         |                                                 |                                                                                                    |
| การเยี่ยมบ้าน      |                         |                                                 |                                                                                                    |
| Vaccine จากที่อื่น | สาเหตุอื่นที่เกี่ยวข้อง |                                                 | สถานะระหว่างการเสียชีวิต                                                                                                    |
| ผล Lab (ສຳຮວຈ)     | നം≊a ICD10              | E Zama                                          | 🔲 ผู้ป่วยตั้งครรภ์                                                                                                    |
|                    | anaicoto                | ואאוז בש                                        | 🗖 เสียทีวิตระหว่างดออดหรือหอังดออดภายใน 42 วัน                                                                                                    |
|                    |                         |                                                 |                                                                                                    |
|                    |                         |                                                 |                                                                                                    |

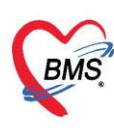

4.12 แถบการเยี่ยมบ้าน เมื่อออกไปทำการสำรวจแล้วสามารถนำข้อมูลการเยี่ยมบบ้านกลับมากรอกข้อมูล ในแถบได้ โดยให้คลิกที่ปุ่ม "เพิ่ม" เมื่อต้องการเพิ่มข้อมูลการเยี่ยมบ้าน

| HUSXPPCUAC         | count i Personentry Form | 😓 HOSxPP                                | CUAccount1Per   | sonVisitEntryForm |                                  |          | - = x |
|--------------------|--------------------------|-----------------------------------------|-----------------|-------------------|----------------------------------|----------|-------|
| ข้อมูลบุคคล        | 5851                     | ข้อมูลการ                               | เยี่ยมบ้าน      |                   |                                  |          |       |
| ข้อมลบคคล          |                          | ข้อมูลการเยี่ย                          | ม               |                   |                                  |          |       |
| โรคประจำตัว        | ร้าสั 2 นัยยน 1030 ม     | วันที่เยี่ยม                            |                 | ∗ เวลา            | 🗘 เจ้าหน้าที่                    |          | -     |
| พฤติกรรมสุขภาพ     |                          | Y I I I I I I I I I I I I I I I I I I I | Vital sign      |                   |                                  |          |       |
| ความพิการ          |                          |                                         | BW              | Hoight            |                                  | Pulco DR |       |
| ด้าแหน่งในชุมชน    |                          |                                         | 000             |                   |                                  | Fuise    |       |
| ข้อมูลบ้าน         |                          |                                         |                 | Temperature       |                                  |          |       |
| เครือญาฑิ          |                          |                                         | การวินิจฉัย     |                   |                                  |          |       |
| ผังเครือญาทิ       |                          |                                         | D~1             |                   |                                  |          |       |
| ข้อมูลการเกิด      |                          |                                         |                 |                   |                                  |          |       |
| พัฒนาการ           |                          |                                         | Dx.2            |                   |                                  |          |       |
| การรับวัดชีน       |                          | ประเภ                                   | ทการเยี่ยม      |                   |                                  |          | •     |
| ภาวะโภชนาการ       |                          | บันที                                   | กการเยี่ยม      |                   | 🔄 อาการและอาการแสดง              |          |       |
| การศึกษา           |                          |                                         |                 |                   |                                  |          | -     |
| การฝากครรภ์        |                          | ~                                       | 0.69-16109-10-2 |                   |                                  |          |       |
| การเสียชีวิต       |                          |                                         | 1914010101      |                   | 113699116682361                  |          |       |
| การเยี่ยมบ้าน      | 1                        |                                         |                 |                   | *                                |          | -     |
| Vaccine จากที่อื่น |                          |                                         |                 |                   | _                                |          |       |
| ผล Lab (สำรวจ)     |                          |                                         | วันนัดถัดไป     |                   | <ul> <li>การประเมินผล</li> </ul> |          |       |
|                    |                          |                                         |                 |                   |                                  |          |       |
|                    |                          |                                         |                 |                   |                                  |          |       |
|                    |                          |                                         |                 |                   |                                  |          |       |
|                    |                          | 🗾 🐻 ລນ                                  |                 |                   |                                  | 💾 บันทึก | 🗙 ปิด |
|                    |                          |                                         |                 |                   |                                  |          |       |

#### 5. การแก้ไขบุคคลในบ้าน

| ขอมูลทะเบียน                                                | อ้าน                       |                                                                        |                                                                               |                       |                                                           |                                   |                                           |                   |                               |               |   |
|-------------------------------------------------------------|----------------------------|------------------------------------------------------------------------|-------------------------------------------------------------------------------|-----------------------|-----------------------------------------------------------|-----------------------------------|-------------------------------------------|-------------------|-------------------------------|---------------|---|
| เลขทะเบียนบ้า                                               | u (111                     | NATION CONTRACTOR                                                      |                                                                               |                       | ชนิตของที่อยู่อาศัย                                       | บ้าน                              |                                           | *                 | Location                      | เทศบาล        | * |
| บ้านเลข                                                     | ศี่ 56                     |                                                                        |                                                                               |                       | ลักษณะของที่อยู่                                          | บ้านเดี่ยว                        | บ้านแฝด                                   |                   |                               |               | * |
| ถน                                                          | น วังข                     | วา                                                                     |                                                                               |                       | ชื่อหมู่บ้านจัดสรร                                        |                                   |                                           |                   |                               |               |   |
| เจ้าป                                                       | าน เป็น                    | an distance in                                                         |                                                                               | -                     |                                                           | กรณีอา                            | การชุด หรือ เ                             | อพาร์ทเม          | เนท์ หรือ หอา                 | พัก           |   |
|                                                             | บุคล.                      | ากรสาธารณสุขประ                                                        | จำบ้าน                                                                        |                       |                                                           | เลขทั                             | <b>โอง</b>                                |                   |                               |               |   |
| -                                                           |                            | 왜                                                                      | 9 2 -                                                                         | •                     |                                                           | ชื่ออา                            | เคารชุด                                   |                   | 10                            |               |   |
| คลิกเ                                                       | )ุ่ม "แ<br>เขา             | เก้ไขบุคคล<br>                                                         | ในบ้าน"                                                                       | อสม.ประ               | Longitude<br>จำบ้าน พืชสมุนไพร                            | <b>ชื่ออ</b> า<br>ภาชนะเก็        | เคารชุด<br>บน้ำ (ิสัตว์เสี้               | ยง การ            | ประสบภัยธร                    | Map<br>รมชาติ |   |
| คลิกเ<br>เพิ่มบุคคลใน<br>Orag a colu<br>ลำดับ ด้าง          | ไม "แ<br>ข้าน [<br>mn hee  | เก้ไขบุคคล<br>แก้ไขบุคคลไมข้าม<br>แก้ไขบุคคลไมข้าม<br>ader here to gro | ในบ้าน"<br>- เราะบุกคลเข้า<br>- ย้ายบุกคลเข้า<br>- มามสกล                     | อสมประ<br>บ้าน<br>mn  | Longitude<br>รำบ้าน พืชสมุนไพร<br>เหตุ วันเกิ             | รื่ออา<br>ภาชนะเกี<br>ด           | เคารชุด<br>บน้ำ สิตว์เสี่<br>เลขที่บัตรปร | ยง การ            | ประสบภัยธร<br>สัญราติ         | Map<br>รมชาติ |   |
| คลิกเ<br>เพิ่มบุคคลไม<br>Orag a colu<br>ลำดับ คำห่<br>1 นาง | ไ้ม "⊌<br>ข้าน [<br>mn hea | เก้ไขบุคคล<br>แก้ไขบุคคลในข้าง<br>ader here to gro<br>ชื่อ<br>เวียมพร  | ในบ้าน"<br>- 24400000555114<br>4 อ้ายบุคคลเข้า<br>วup by that colu<br>หามสกุล | อสม ประ<br>บ้าน<br>mn | Longitude<br>รำบ้าน พืชสมุนไพร<br>เหต วันเกิ<br>หญิง 22/6 | ชื่ออา<br>ภาชนะเกี<br>ด<br>6/2495 | เคารชุด<br>บน้ำ สัตว์เสี้<br>เลขที่บัตรปร | ัยง การ<br>ระชาชน | ประสบภัยธรร<br>สัญชาติ<br>ไทย | Map<br>รมชาติ | 8 |

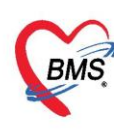

**6. การย้ายบุคคลเข้าบ้าน** คลิกที่ปุ่ม "ย้ายบุคคลเข้าบ้าน" เพื่อเลือกบุคคลที่ต้องการย้าย

| ข้อมูลทะเบีย     | นบ้าน                      |                   |                  |               |                          |                |               |               |
|------------------|----------------------------|-------------------|------------------|---------------|--------------------------|----------------|---------------|---------------|
| ข้อมูลทะเบียนบ้า | u                          |                   |                  |               |                          |                |               |               |
| เลขทะเบียนบ้าน   |                            |                   | ชนิดของที่อยู่อ  | าศัย          |                          | ocation -      |               |               |
| บ้านเลขที่       |                            |                   | ลักษณะของจ       | ที่อยู่       |                          | -              |               |               |
| ถนน              |                            |                   | ชื่อหมู่บ้านจัดส | 155           |                          |                |               |               |
| เจ้าบ้าง         |                            |                   |                  | กรณีอา        | เคารชุด หรือ อพาร์ทเมนท่ | า์ หรือ หอพัก  |               |               |
|                  | บุคลากรสาธารณสุขประจำบ้าน  |                   |                  | ເລບາ          | ห้อง                     |                |               |               |
| Latitude         |                            | ย้ายบุง           | คคลเข้าบ้        | ้าน           | าคารชุด                  | Мар            |               |               |
| บุคคลในบ้าน ข้อ: | เลลำรวจ แผนที่ รูปบ้าน รูป | บุคคลในบ้าน       | ะจำบ้าน พืชสมุน  | เไพร ภาษนะเล่ | า็บน้ำ สิตว์เลี้ยง การปร | ะสบภัยธรรมชาติ |               |               |
| เพิ่มบุคคลในบ้า  | น แก้ไขบุคคลในบ้าน         | ย้ายบุคคลเข้าบ้าน |                  |               |                          |                |               |               |
| Drag a colum     | n header here to group b   | y that column     |                  |               |                          |                |               |               |
| ลำดับ คำนำง      | เน้า ชื่อ                  | นามสกุล           | เพศ              | วันเกิด       | เลขที่บัตรประชาชน        | สัญชาติ        | สิทธิการรักษา | มีทะเบียนบ้าน |
| 1 นาย            | ทดสอบ                      | ระบบ              | ชาย              | 6/3/2536      | 0107406736176            | ไทย            |               |               |
| >2 ຄ.ช.          | วชีรวิทย์                  | าเคลอบ            | ชาย !            | 5/8/2549      | 1820501250809            | ไทย            |               |               |

## แสดงหน้าจอข้อมูลบ้านก่อนย้ายบุคคลเข้าบ้าน

จะปรากฏหน้าต่างค้นหาบุคคล โดยค้นหาได้จาก ชื่อ นามสกุล รหัสบัตรประจำตัวประชาชน หมายเลข HN และหมายเลขบุคคลที่ได้จากการลงทะเบียนบัญชี 1 นอกจากนี้ ทางด้านล่าง สามารถกำหนดเงื่อนไขในการค้นได้ โดย ระบุเพศ และช่วงอายุของประชากรที่ต้องการค้นหา เมื่อได้ชื่อของบุคคลที่ต้องการย้ายเข้าบ้านแล้ว คลิกที่ปุ่ม "ตก ลง" บุคคลที่เลือกก็จะถูกย้ายเข้ามาที่บ้านหลังนี้

| 😓 HOSxI  | PPCUPersonSe   | archForm      |                 |            |         |                |              |         |      |              |      | - = >     |
|----------|----------------|---------------|-----------------|------------|---------|----------------|--------------|---------|------|--------------|------|-----------|
| ค้นหาบุ  | ุเคคล          |               |                 |            |         |                |              |         |      |              |      |           |
| ด้นหา    |                |               |                 |            |         |                |              |         |      |              |      |           |
| ชื่อ / น | ามสกุล / CID / | HN / ID       |                 |            | 6       | ) ด้นหา 🔲 ด้นห | กอัตโนมัติ   |         |      |              |      |           |
| Drag a   | column head    | ler here to g | group by that o |            |         |                |              |         |      |              |      | 4         |
| ລຳທັນ    | Person ID      | บ้านเลขที่    | ดำนำหน้า        | ชื่อ       | นามสกุล | อายุ (ปี)      | อายุ (เดือน) | HN      | หมู่ | ชื่อหมู่บ้าน | เพศ  | วันเกิด   |
| > 1      | 1              |               | นาย             | ทดสอบ      | ຈະນນ    | 26             | 11           | 7777777 |      |              | ชาย  | 6/3/2536  |
| 2        | 2              | 1112          | ศ.ญ.            | นุชนาฏ     | ทดสอบ   | 11             | 6            | 0178306 | 0    | นอกเขต       | หญิง | 17/8/2551 |
| 3        | 3              | 1112          | ส.ค.ค.          | ຮັງເວີນຄູ່ | ทดสอบ   | 35             | 1            | 0168110 | 0    | นอกเขต       | ชาย  | 1/1/2528  |
| 4        | 4              | 1112          | นาง             | สุนีย์     | าเคลอบ  | 57             | 1            | 0001268 | 0    | นอกเขต       | หญิง | 23/1/2506 |
| 5        | 5              | 1112          | นาย             | สนทยา      | าาคสอบ  | 55             | 11           | 0071021 | 0    | นอกเขต       | ชาย  | 10/3/2507 |
| 6        | 6              | 1112          | นาย             | สมชาย      | าเคล่อบ | 41             | 9            | 0247113 | 0    | นอกเขต       | ชาย  | 5/5/2521  |
| 7        | 7              | 1112          | ส.ค.ค.          | ณัฐทพงศ์   | าเคล่อบ | 26             | 6            | 0295376 | 0    | นอกเขต       | ชาย  | 9/8/2536  |
| 8        | 8              | 1112          | Ø.ช.            | ธีรภัทร    | าเคล่อบ | 16             | 2            | 0298562 | 0    | นอกเบท       | ชาย  | 24/12/254 |
| 9        | 9              | 1112          | นาย             | วิสิทธิ์   | าเคล่อบ | 64             | 1            | 0146310 | 0    | นอกเบท       | ชาย  | 6/1/2499  |
| 10       | 10             | 1112          | นาง             | ขวัญจิต    | าเคล่อบ | 42             | 11           | 0098594 | 0    | นอกเบต       | หญิง | 20/3/2520 |
| 11       | 11             | 1112          | นาย             | ชุ่น       | าเคล่อบ | 96             | 1            | 0217671 | 0    | นอกเขต       | ชาย  | 1/1/2467  |
| 12       | 12             | 1112          | นาย             | กฤษฎา      | าเคลอบ  | 47             | 4            | 0090245 | 0    | นอกเขต       | ชาย  | 20/10/251 |
| 13       | 13             | 1112          | นาย             | สุกิจ      | าเคลอบ  | 56             | 1            | 0082140 | 0    | นอกเขต       | ชาย  | 22/1/2507 |
| 14       | 14             | 1112          | Ø.ช.            | ธรรมนิตย์  | าเคลอบ  | 12             | 1            | 0171029 | 0    | นอกเขต       | ชาย  | 1/1/2551  |
| 15       | 15             | 1112          | นาย             | บ้ารุง     | ทดสอบ   | 91             | 2            | 0178646 | 0    | นอกเขต       | ชาย  | 30/11/247 |

## แสดงหน้าจอสำหรับค้นหาบุคคลที่ต้องการย้าย

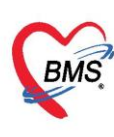

7. ข้อมูลสำรวจบ้าน คลิกแถบ "ข้อมูลสำรวจ" จะแสดงข้อมูลการสำรวจและผลการสำรวจบ้านทุกครั้งที่เคยทำการ ้สำรวจเอาไว้ เมื่อต้องเพิ่มการสำรวจใหม่ ให้คลิกที่ปุ่ม "เพิ่ม" หากต้องการแก้ไขข้อมูลการสำรวจ ให้เลือกรายการที่ ต้องการทำการแก้ไขแล้วคลิกที่ปุ่ม "แก้ไข"

เมื่อกรอกข้อมูลการสำรวจบ้านที่บัญชี 1 แล้ว ระบบจะทำการบันทึกข้อมูลไปยังงานบัญชี 7 ด้วย

| HOSxPPCUAccount1HouseEntryForm                                   |                                      |                |
|------------------------------------------------------------------|--------------------------------------|----------------|
| ช้อบอท∾เ มียบบ้วบ                                                | HOSxPPCUAccount7HouseSurveyEntryForm | - = ×          |
| พายสตรรรค เพ                                                     | ข้อมูลการสำรวจบ้าน                   |                |
| ข้อมูลทะเบียนบ้าน                                                | ข้อมูลสำรวจ                          |                |
| เลขทะเบียนบ้าน                                                   |                                      |                |
| ข้าของที่                                                        | วินที่สำรวจ 15/12/2563 -             |                |
| 23131                                                            | รายละเอียดการสำรวจ                   |                |
|                                                                  |                                      |                |
| WIDH                                                             | ้ การกาจตลงบฏกูล<br>                 |                |
| ข้อมูลสำรวจ                                                      | การมสวมเขเนครวเรอน                   | <u>-</u>       |
|                                                                  | - สรุบการม/สามารถเขสวมเดถูกตอง       | <u> </u>       |
| atituda 1                                                        | มีการเลียงสิตว์                      | *              |
|                                                                  | มีการกำจัดมูลสัตว์                   | •              |
| คคลในบ้าน <mark>ข้อมูลสำรวจ</mark> แผนที่ รูปบ้าน รูปบุคคลในบ้าน | อสม.ประ: การควบคุมสัตว์แมลงนำโรค     |                |
| 📲 ເພິ່ນ 💦 ແລ້ໄລ                                                  | พบหนู                                | •              |
| T ONN                                                            | พบแมลงสาบ -                          | *              |
| ลำดั 2 กีลำรวจ รายละเอียด                                        | พบแมลงวัน                            | -              |
| •                                                                | สรุปบ้านมีการควบคุมสัตว์แมลงนำโรค    | -              |
|                                                                  | การจัดหาน้ำสะอาด                     |                |
|                                                                  | ดื่มน้ำจาก                           | *              |
|                                                                  | สรปบ้านมีน้ำดื่มสะอาดพอเพียงตลอดปี   | -              |
|                                                                  |                                      |                |
|                                                                  | มีการหริโกคเกลือไอโอดีน              |                |
|                                                                  |                                      |                |
|                                                                  | การสุขาภิบาลที่พิกอาศัย              |                |
|                                                                  | บ้านคงทน                             | •              |
|                                                                  | บ้านสะอาด                            | • •            |
| ( ( ( ) ) ) + ( ) × ( ) × ( ) + )                                |                                      |                |
|                                                                  | 📴 ລນ                                 | 🛅 บันทึก 🔽 ปิด |
| 🔼 ลิบบ้าน                                                        | L                                    |                |

แสดงหน้าผลการสำรวจบ้าน

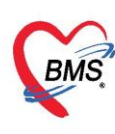

8. แผนที่ หากเครื่องที่ใช้งานอยู่สามารถใช้งานอินเตอร์เน็ตได้และมีการบันทึก Latitude, Longitude ของบ้านแล้ว ให้คลิกที่ปุ่ม Goto House ระบบจะแสดงตำแหน่งที่ตั้งของบ้านให้

| ข้อมูลทะเบียเ      | เบ้าน                                                    |                    |                           |               |           |                      |           |      |  |
|--------------------|----------------------------------------------------------|--------------------|---------------------------|---------------|-----------|----------------------|-----------|------|--|
| ข้อมูลทะเบียนบ้าน  |                                                          |                    |                           |               |           |                      |           |      |  |
| เลขทะเขียนข้าน     | 999999                                                   | หนิดของที่อย่อาดัย | ข้าน                      | • Lor         | ration    | เทศบาล               | *         |      |  |
| ง้างแลงเพื่        | 1111                                                     | อักษณะของที่อย่    | * '*<br>ข้านเตี่ยว ข้านปด | 200           | beaton    | 01112 101            |           |      |  |
| อบน                | 1                                                        | พื่อหม่ท้านจัดสรร  |                           |               |           |                      |           |      |  |
| "~~<br>เจ้าข้าข    | ้า<br>ของบาต ราตาสองเ                                    | 2011921811800      | กรณีอาคารชด หรือ อ        | เพาร์ทเมนท์ เ | หรือ หอพั | โก                   |           |      |  |
| 011218             | งเตลากรสาธารณสทุประจำบ้าน                                |                    | v                         |               |           |                      |           |      |  |
|                    | EYE รพ.ตะกั่วป่า.นาง                                     |                    | เลขหอง                    |               |           |                      |           |      |  |
|                    |                                                          |                    | ชื่ออาคารชุด              |               |           |                      |           |      |  |
| Latitude           |                                                          | Longitude          |                           |               |           | Мар                  |           |      |  |
| บุคคลในบ้าน ข้อมูล | ลลำรวจ <mark>แผนที่</mark> รูปบ้าน รูปบุคคลในบ้าน อสม.ปร | ะจำบ้าน พืชสมุนไพร | ภาษนะเก็บน้ำ สิตว์เลี้ย   | ยง การประส    | สบภัยธรร  | มชาติ                |           |      |  |
| Goto House         |                                                          |                    |                           |               |           |                      |           |      |  |
| ä<br>+ I 8 ≪       | 2004<br>27 II48 3300<br>3331 II48 3330                   |                    |                           |               |           | 2219<br>(2244)<br>(2 | 2245 2275 | PSER |  |

## 9. รูปบ้าน เราสามารถนำภาพถ่ายของบ้านที่ไปสำรวจมานำเข้าในโปรแกรมได้โดย คลิกที่ปุ่ม "เพิ่มรูปถ่าย"

| ข้อมูลทะเบีย             | เบ้าน                                                      |                          |                          |              |               |            |  |
|--------------------------|------------------------------------------------------------|--------------------------|--------------------------|--------------|---------------|------------|--|
| ข้อมูลทะเบียนบ้าน        |                                                            |                          |                          |              |               |            |  |
| เฉพงงะเจ้ยเมข้างเ        | 999999                                                     | งบิดของที่อย่อาสัย       | ข้าย                     |              | Location      | 19069100 - |  |
| ม้านมายค่ะ               | 1111                                                       | ม เคย ของ 11 ของ ที่อยู่ | มาด<br>ข้างแต่ยา ข้างเปต | •            | Locaton       |            |  |
| 11000001                 | 1                                                          | พี่เป็นแจ้ตสะร           | D 1 KWIG 3 D 1 KWVI      |              |               | •          |  |
| มหมอ                     | າວາວ ພາກສວນ                                                | บอมพืบ เหงเตรร           | กระบังาดารพด นรี         | ัล อพาร์ทเข  | เมพ์ หรือ หอง | มัก        |  |
| 6410114                  | มุญหาการกระสาราราเสขง/ระจำม้างเ                            |                          | noono niropin no         | ooniana      |               | 11         |  |
|                          | มาตาการขามาระสามาะ<br>FVF ตร. ตะวัวร่างการ                 |                          | เลขห้อง                  |              |               |            |  |
|                          |                                                            |                          | ชื่ออาการชุด             |              |               |            |  |
| Latitude                 |                                                            | Longitude                |                          |              |               | Мар        |  |
| บุคคลในบ้าน ข้อมู        | ลลำรวจ แผนที <mark>่ รูปบ้าน</mark> รูปบุคคลในบ้าน อสม.ประ | ะจำบ้าน พืชสมุนไพร       | ภาษนะเก็บน้ำ สิตว์       | ม์เลี้ยง การ | ประสบภัยธรา   | รมชาติ     |  |
|                          |                                                            |                          |                          |              |               |            |  |
| บ้านของฉัน<br>17/02/2020 |                                                            |                          |                          |              |               |            |  |
|                          |                                                            |                          |                          |              |               |            |  |
| เพิ่มรูปถ่าย             | แก้ไขรูปถ่าย                                               |                          |                          |              |               |            |  |

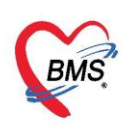

## 10. พืชสมุนไพร เป็นการสำรวจข้อมูลพืชสมุนไพรที่บ้านหลังนั้นได้ปลูก และมีการนำมาใช้ด้วยหรือไม่

| ข้อมูลทะ    | ะเบียน                            | เบ้าน                                                                                                    |         |                    |                    |                |               |        |   |
|-------------|-----------------------------------|----------------------------------------------------------------------------------------------------|---------|--------------------|--------------------|----------------|---------------|--------|---|
| ข้อมูลทะเร  | ป้ยนบ้าน                          |                                                                                                    |         |                    |                    |                |               |        |   |
| เลขทะเบีย   | นบ้าน                             | 999999                                                                                                    |         | ชนิดของที่อยู่อาศั | ป บ้าน             |                | Location      | เทศบาล | + |
| บ้าน        | แลขที่                            | 1111                                                                                                    |         | ลักษณะของที่อเ     | ! บ้านเดี่ยว บ้านเ | ค              |               |        | + |
|             | ถนน                               | 1                                                                                                    |         | ชื่อหมู่บ้านจัดสรร |                    |                |               |        |   |
| , I         | จ้าบ้าน                           | บุญนาค ทศสอบ                                                                                                    | +       |                    | กรณีอาคารชุง       | า หรือ อพาร์ท  | เมนท์ หรือ หอ | พัก    |   |
|             |                                   | บุคลากรสาธารณสุขประจำบ้าน                                                                                       |         |                    | เลขห้อง            |                |               |        |   |
|             |                                   | EYE รพ.ตะกั่วป่า,นาง                                                                                            | •       |                    | ชื่ออาคารชุ        | ด              |               |        |   |
| Latitude    |                                   |                                                                                                    |         | Longitude          |                    |                |               | Мар    |   |
| บุคคลในบ้าง | น ข้อมูล                          | เล้ารวจ แผนที่ รูปบ้าน รูปบุคคลในบ้าน เ                                                                         | วสม.ประ | ะจำบ้าน พืชสมุนไพ  | ร ภาษนะเก็บน้ำ     | สัตว์เลี้ยง กา | เรประสบภัยธร  | รมชาติ |   |
| ລຳຕັນ       | พืชสมุน                           | ไพร                                                                                                    | ปลูกเส  | อง มีการนำมา       | ใช้ วันที่ปรับปรุ  | งข้อมูล        |               |        |   |
| * 1         |                                   |                                                                                                    |         |                    |                    |                |               |        |   |
|             | hous_                             | _herb_type_name                                                                                                 |         |                    |                    |                |               |        |   |
|             | วานทาง<br>ชนเน็ตเ                 | าจรเข                                                                                                    | -       |                    |                    |                |               |        |   |
|             | มุ่ <del>ม</del> งการเ<br>ฟ้าทลาย | ยโจร                                                                                                    |         |                    |                    |                |               |        |   |
|             | เสลตพัง                           | าพอน                                                                                                    |         |                    |                    |                |               |        |   |
|             | ขมิ้นชัน                          | L Contraction of the second second second second second second second second second second second second second |         |                    |                    |                |               |        |   |

ภาชนะเก็บน้ำ รายการของภาชนะเก็บน้ำที่สำรวจจากบ้าน สามารถบันทึกจากเมนูนี้ โดยจะเก็บรายละเอียด
 เกี่ยวกับ ชนิดของภาชนะ ขนาดบรรจุ จำนวน และวันที่สำรวจ

| ข้อมูลทะเบีย     | นบ้าน                                         |                     |                                                           |
|------------------|-----------------------------------------------|---------------------|-----------------------------------------------------------|
| ข้อมูลทะเบียนบ้า | u                                             |                     |                                                           |
| เลขทะเบียนบ้าน   | 999999                                        | ชนิดของที่อยู่อาศัย | ข้าน - Location เทศบาล -                                  |
| บ้านเลขที่       | 1111                                          | ลักษณะของที่อยู่    | บ้านเดี่ยว บ้านฝุด 🗸                                      |
| ถนน              | 1                                             | ชื่อหมู่บ้านจัดสรร  |                                                           |
| เจ้าบ้าน         | . บุญนาค ทดสอบ 👻                              |                     | กรณีอาการชุด หรือ อพาร์ทเมนท์ หรือ หอพัก                  |
|                  | บุคลากรสาธารณสุขประจำบ้าน                     |                     | เลขห้อง                                                   |
|                  | EYE รพ.ตะกั่วป่า,นาง 👻                        | ]                   | ชื่ออาคารชด                                               |
| Latitude         |                                               | Longitude           | Мар                                                       |
| บุคคลในบ้าน ข้อะ | มูลลำรวจ แผนที่ รูปบ้าน รูปบุคคลในบ้าน อสม.ปร | ะจำบ้าน พืชสมุนไพร  | <mark>ภาชนะเก็บน้ำ</mark> สัตว์เสี้ยง การประสบภัยธรรมชาติ |
| ลำดับ ชนิตภาช    | านะ 📍 ขนาดบรรจุ (ลีตร                         | () จำนวน            | วันที่ปรับปรุงข้อมูล                                      |
| * 1              |                                               | 0                   |                                                           |
| house            | _container_type_name                          |                     |                                                           |
| เอง              |                                               |                     |                                                           |

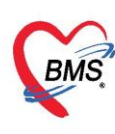

 สัตว์เลี้ยง รายการสัตว์เลี้ยงหากสำรวจพบว่าในบ้านหลังนั้นมีการเลี้ยงสัตว์ให้ทำการบันทึกข้อมูลในเมนูนี้ โดย โปรแกรมจะเก็บข้อมูลสัตว์ เช่น ประเภทสัตว์ จำนวน และวันที่สำรวจ

| ข้อมูลา   | าะเบียน      | เบ้าน                                 |          |            |                |               |                |               |              |   |
|-----------|--------------|---------------------------------------|----------|------------|----------------|---------------|----------------|---------------|--------------|---|
| ข้อมูลทะ  | เบียนบ้าน    |                                       |          |            |                |               |                |               |              |   |
| เอลเพษเต  | อองรักระ     | 00000                                 |          | งมืองก     | งที่อย่อาสัย   | ส้างเ         |                | Location      | เมติมาจ      | _ |
| 60101126D | 41UNG        | 1111                                  |          | DIMIDE     | 1110년0 1110    | אוע<br>ע גע ע | *<br>I-        | Location      | et mi Di loi | • |
| บา        | นเลขท        | 1111                                  |          | ลกษถ       | เะของทอยู      | บานเดยว บานะ  | ଏମ             |               |              | • |
|           | ถนน          | 1                                     |          | ชื่อหมู่บ้ | านจัดสรร       |               |                |               |              |   |
|           | เจ้าบ้าน     | บุญนาค ทคสอบ                          | •        |            |                | กรณีอาคารชุ   | ด หรือ อพาร์ท  | เมนท์ หรือ หอ | พัก          |   |
|           | 1            | บุคลากรสาธารณสุขประจำบ้าน             |          |            |                | เลขห้อง       |                |               |              |   |
|           |              | EYE รพ.ตะกั่วป่า,นาง                  | •        |            |                | ชื่ออาจารข    | (Ø             |               |              |   |
|           |              |                                       |          |            |                |               |                | 1.0           |              | 1 |
| Latitude  |              |                                       |          | Longitu    | ıde            |               |                |               | Мар          |   |
| บุคคลในบ้ | าน ข้อมูล    | เล้ารวจ แผนที่ รูปบ้าน รูปบุคคลในบ้าน | อสม.ปร   | ะจำบ้าน ที | ไชสมุนไพร      | ภาชนะเก็บน้ำ  | สัตว์เลี้ยง กา | เรประสบภัยธร  | รมชาติ       |   |
| ລຳທັນ     | ประเภทสัต    | ทว์เลี้ยง                             | จำนว     | u t        | ว์นที่ปรับปรุง | าข้อมูล       |                |               |              |   |
| >1        | เปิด         |                                       | <u> </u> | 4 1        | 7/2/2563       | 3 10:11:58    |                |               |              |   |
|           | house_       | animal_type_name                      | ^        |            |                |               |                |               |              |   |
|           | เปิด<br>•    |                                       |          |            |                |               |                |               |              |   |
|           | เก           |                                       |          |            |                |               |                |               |              |   |
|           | 1471<br>9891 |                                       |          |            |                |               |                |               |              |   |
|           | แมว<br>แมว   |                                       |          |            |                |               |                |               |              |   |
|           | สุนัข        |                                       |          |            |                |               |                |               |              |   |
|           | ห่าน         |                                       |          |            |                |               |                |               |              |   |
|           | กระรอก       |                                       | -        |            |                |               |                |               |              |   |

13. การประสบภัยธรรมชาติ หากสำรวจข้อมูลการประสบภัยธรรมชาติของบ้านหลังนี้ด้วย สามารถนำข้อมูลมากรอก ในแถบนี้ได้ โดยระบบจะแสดงข้อความตั้งต้นขึ้นมาให้เลือกภัยธรรมชาติ หากข้อความใดไม่ตรงตามที่สำรวจสามารถ ลบ หรือแก้ไขข้อความเพิ่มเติมได้

| ข้อมูลทะเบียเ                                         | เบ้าน                                        |                     |                                              |
|-------------------------------------------------------|----------------------------------------------|---------------------|----------------------------------------------|
| ข้อมูลทะเบียนบ้าน                                     |                                              |                     |                                              |
| เลขทะเบียนบ้าน                                        | 999999                                       | ชนิดของที่อยู่อาศัย | ข้าน - Location เทศบาล -                     |
| บ้านเลขที่                                            | 1111                                         | ลักษณะของที่อยู่    | บ้านเดี่ยว บ้านฝด 🗸                          |
| ถนน                                                   | 1                                            | ชื่อหมู่บ้านจัดสรร  |                                              |
| เจ้าบ้าน                                              | บุญนาค ทคสอบ 👻                               |                     | กรณีอาการชุด หรือ อพาร์ทเมนท์ หรือ หอพัก     |
|                                                       | บุคลากรสาธารณสุขประจำบ้าน                    |                     | เลขห้อง                                      |
|                                                       | EYE รพ.ตะกั่วป่า,นาง 👻                       |                     | ชื่ออาการชุด                                 |
| Latitude                                              |                                              | Longitude           | Мар                                          |
| บุคคลในบ้าน ข้อมูล                                    | ลลำรวจ แผนที่ รูปบ้าน รูปบุคคลในบ้าน อสม.ประ | ะจำบ้าน พืชสมุนไพร  | ภาชนะเก็บน้ำ สัตว์เลี้ยง การประสบภัยธรรมชาติ |
| อุทกภัย<br>วาตภัย<br>แผ่นดินไหว<br>ภัยแล้ง<br>ภัยหนาว | <b>~</b>                                     |                     |                                              |

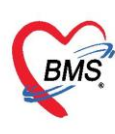

14. การแก้ไขบ้าน ในกรณีที่ต้องการแก้ไขข้อมูลบ้าน คลิกที่ชื่อหมู่บ้านที่ต้องการแก้ไข แล้วคลิกที่ชื่อบ้านที่ต้องการ คลิกที่ปุ่มแก้ไขบ้าน ใส่ข้อมูลที่ต้องการเพิ่มเติมหรือแก้ไข แล้วกดปุ่มบันทึก

| HOS:      | xPPCUAccount 1Ma | inForm ×         |              |             |           |              |            |                         |                      |                       |                  |             |           |            |                                     |               |                    |
|-----------|------------------|------------------|--------------|-------------|-----------|--------------|------------|-------------------------|----------------------|-----------------------|------------------|-------------|-----------|------------|-------------------------------------|---------------|--------------------|
| ระบบง     | านบัญชี 1 (กะ    | ลุ่มประชาเ       | 00010        | นอ้าตกับ    |           | ข งานกัดกรอง | -          |                         |                      |                       |                  |             |           |            |                                     |               |                    |
| เลือกพื้น | ei.              |                  | พลกบุม       | แก่เขบเ     |           | GoogleMap    | าะเบียนโรค | รื้อรัง ดันพวกลุ่มสป้าห | ณาย ทะเนียนผู้เสียชี | m Tools               |                  |             |           |            |                                     |               |                    |
| หมู่ที่   | ชื่อหมู่บ้าน     | ด้าบล            | 518015       | ייאנגוונים. | -         |              |            |                         |                      |                       |                  |             |           |            |                                     |               |                    |
| > 0       | พอกเซต           | -                | 💠 (A         | มบ้าน 🖉     | แก้ไขบ้าน | 📣 ย้ายบ้าน   | ด้นทาบ้านเ | ลขที่                   | E                    | แสดงบุคกลหมู่ 0       |                  |             |           |            |                                     |               |                    |
| 3         |                  |                  | ล้าดับ       | บ้านลข      | ni        | เลขที่ทะเบีย | นบ้าน      | ประเภท                  | ถมน                  | 47                    | นวนบุลคลในบ้าน   | Latitude    | L         | ongitude   |                                     | รายการครอบครั | อ่งในบ้าน          |
| 1         |                  |                  | > 1          | 379         |           |              |            | บ้าน                    |                      |                       | 8                |             |           |            |                                     | ล่าด้บครอบครั | 2                  |
| 4         |                  |                  | 2            | 375         |           |              |            | บ้าน                    |                      |                       | 10               |             |           |            |                                     |               | 1                  |
|           |                  |                  | 3            | 373         |           |              |            | บ้าน                    | 1.000                |                       | 5                |             |           |            | _                                   |               |                    |
|           |                  |                  | 4            | 385         |           |              |            | บ้าน                    |                      |                       | 1                |             | _         |            |                                     |               |                    |
|           |                  |                  | 6            | 363         |           |              |            | 1 mgm                   |                      |                       | 1                |             |           |            | _                                   |               |                    |
|           |                  |                  | 7            | 367         |           |              |            | door toud               | ้องออรแอ้ไต          | Y                     | 2                |             |           |            |                                     |               |                    |
|           |                  |                  | 8            | 365         |           |              |            | เสอกบานพพ               | 19411.12111110       |                       | 6                |             |           |            |                                     | ເພິ່ນອອກແອຈັດ | สาเครอาเครือ       |
|           |                  |                  | Q            | 361         |           |              | -          | -                       |                      |                       | 13               |             |           |            | - L                                 | THAT IS DITT  |                    |
|           |                  |                  | รายชื่อบุ    | ดคลในบ้าน   |           |              |            |                         |                      |                       |                  |             |           |            |                                     |               |                    |
|           |                  |                  | ลำตับ        | ครอบครัวที่ | ด้านหน่ง  | คำนำหน้า     | ชื่อ       | นามสกุล                 | 1.507                | ວັນເກີກ               | เลขที่บัตรประชาว | หน อายุ(ปี) | อามุ(เคือ | น) ສັญชาติ | สิทธิการรักษา                       | มีทะเบียนบ้าน | ทะเบียนบ้าน        |
|           |                  |                  | > 1          | 1           |           | P. D.        |            |                         | 218                  | 13/12/255             | 0                | 8           | 3         | ไทย        | เศ็กอายุ 0 - 12 ปี                  |               | มิชื่อในทะเบียนบ้า |
|           |                  |                  | 2            | 1           |           | น.ส.         |            | 10100                   | หญิง                 | 18/3/2526             |                  | 32          | 11        | ไทย        | ช่วงอายุ 12 - 59 ปี (               | 1             | มีชื่อในทะเบียนบ้า |
|           |                  |                  | 3            | 1           |           | นาย          |            | (feight                 | 2,19                 | 12/1/2503             |                  | 56          | 2         | ไทย        | <b>ໄ</b> ມ່ຈະນຸສຶກສິ                | 8             | มีชื่อในทะเบียนบ้า |
|           |                  |                  | 4            | 1           |           | นาย          |            | age of a                | 2.10                 | 25/8/2484             |                  | 74          | 6         | 112        | ชาราชการประจำ                       |               | มิร์อโนทะเบียนบา   |
|           |                  |                  | 5            | 1           | Kalina    | นาย          |            | -                       | 218                  | 6/6/2524<br>E/10/2470 |                  | 34          | 6         | Ing        | ชวงอายุ 12-53 ม (<br>อ้างกลายเคลื่อ |               | มของนทะเบอนบา      |
|           |                  |                  | 7            | 1           | 141018    | 1410         |            | -                       | ม<br>ม<br>ม<br>ม     | 3/9/2481              |                  | 73          | 6         | ไทย        | ข้าราชการประจำ                      |               | มชื่อในทะเมียนบ้า  |
|           |                  |                  | 8            | 1           |           | นาย          |            | -                       | ชาย                  | 21/2/2528             |                  | 31          | 0         | ไทย        | ประกันสังคม รพ. เอก                 | 1             | มีชื่อในทะเบียนบ้า |
| 1         |                  |                  |              |             |           |              |            |                         |                      |                       |                  |             |           |            |                                     |               |                    |
|           | -                |                  |              |             |           |              |            |                         |                      |                       |                  |             |           |            |                                     |               |                    |
| Task      |                  |                  | -166666      |             |           | × * * * *    | 4          | _                       |                      |                       |                  |             |           |            |                                     |               | Þ                  |
|           |                  | -                | EDW P        | MD          |           |              |            |                         |                      |                       |                  |             |           |            |                                     |               |                    |
| - 19i     | แหมู่บ้าน        | แก้ไขหมู่บ้าน    | Unit         | and an      |           |              |            |                         |                      |                       |                  |             |           |            |                                     |               |                    |
| Upda      | te Age Upd       | ate ลิทธิจากแฟ้ม | ปรับตัำนำหน้ | ່າອັກໂນນັກິ |           |              |            |                         |                      |                       |                  |             |           |            |                                     |               | 🔀 ile              |

#### แสดงการแก้ไขบ้าน

**15.การย้ายบ้าน** เป็นการย้ายบ้านไปอยู่หมู่บ้านอื่นๆ โดยบุคคลที่อยู่ในบ้านที่เลือกทั้งหมดจะถูกย้ายตามไปด้วย

| ระบบงานบัญชี 1 (กลุ่มประชากรทุกกลุ่มล                                    | วายุ) 🔲 ด้นหา/แก้ไข งานคัดกรอง 🔻                                                                                                    |                                                                                                    |
|--------------------------------------------------------------------------|----------------------------------------------------------------------------------------------------|----------------------------------------------------------------------------------------------------|
| เลือกพื้นที่<br>หมู่ที่ ชื่อหมู่บ้าน ด้าบล                               | แยกตามทาะเบียนบ้าน บุคคลทั้งหมด GoogleMap ทะเบียนโรคเรื่อรัง ค้นหากลุ่มเ<br>รายการบ้านในพื้นที่                                                                                                    | <ul> <li>ชังการสุดครับสินเป็น (การสุดครับ (การสุดครับ))</li> <li>เลือกหมู่บ้าน</li> </ul>                |
| 2 0 และสม<br>า พรสอบ<br>เลือกหมู่บ้าน                                    | <ul> <li>แบ้หมัน</li> <li>เม็นปัยบัน</li> <li>เม็นปัยบัน</li> <li>เม็นปัยบัน</li> <li>เม็นปัยบัน</li> <li>เม็นปัยบัน</li> <li>เม็นปัยบัน</li> <li>เม็นปัยบัน</li> <li>เม็นปีเป็น</li> <li>เม็นปีเป็น</li> <li>เม็น</li> <li>เม็นปีเป็น</li> <li>เม็น</li> <li>เม็น</li> <li>เม็น</li> <li>เม็น</li> <li>เม็น</li> <li>เม็น</li> <li>เม็น</li> <li>เม็น</li> <li>เม็น</li> <li>เม็น<th>พบู้กี่ รือหมู่อ้าน ร้านวนบ้าน ร้านวนประชากร ชาย พญิง<br/>≥ 0  มงกระท<br/>1 5941 2.580<br/>1  ทศลอบ 4 1 1 0</th></li></ul> | พบู้กี่ รือหมู่อ้าน ร้านวนบ้าน ร้านวนประชากร ชาย พญิง<br>≥ 0  มงกระท<br>1 5941 2.580<br>1  ทศลอบ 4 1 1 0 |
| <ul> <li>Task</li> <li>ปี เห็มหมู่บ้าน</li> <li>แก้ไขหมู่บ้าน</li> </ul> | ## # ( → )> ):: + - ▲ ✓ X <b>A</b> + '+ ▼. 【<br>DWEMR                                                                                                    |                                                                                                    |
| Update Age Update สิทธิจากแฟ้ม ปรับทั่                                   | ำนำหน้าอัตโนมัติ                                                                                                    | 🛛 lin                                                                                                    |

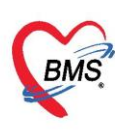

16. การเพิ่มครอบครัวในบ้าน จะใช้ในกรณีที่บ้านหลังนั้นอาศัยกันอยู่หลายๆ ครอบครัว เช่น ลูกซายแต่งงานมีลูกแต่ ยังอาศัยอยู่กับพ่อแม่ในบ้านเดียวกัน

| ระบบง     | ทนบัญชี 1 (กลุ่มป | ระชากรทุกกล | ลุ่มอายุ) | <b>- (</b> )     | กันหา/แก้ไข งาน                  | เค้ตกรอง 🔻  |                    |                    |                     |             |                    |          |
|-----------|-------------------|-------------|-----------|------------------|----------------------------------|-------------|--------------------|--------------------|---------------------|-------------|--------------------|----------|
| เลือกพื้น | ที่               |             |           | แยกตามทะเบีย     | <mark>ยนบ้าน</mark> บุคคลทั้งหมะ | n GoogleMap | าะเบียนโรคเรื้อรัง | ด้นหากลุ่มเป้าหมาย | ทะเบียนผู้เสียชีวิต | Tools       |                    |          |
| หมู่ที่   | ชื่อหมู่บ้าน      | ต้าบล       | จำนวน     | รายการบ้าน       | ในพื้นที่                        |             |                    |                    |                     |             |                    |          |
| 0         | นอกเขต            | บางนายลี    |           | 🚽 เพิ่มบ้า       | น 🔽 แก้ไขบ้าน                    | 🔹 ย้ายบ้าน  | ด้นหาบ้านเลขที่    |                    | 🗆 แส                | ดงบคคลหม่ 0 |                    |          |
| > 1       | าเคล่อบ           | บางนายลี    |           |                  |                                  |             |                    |                    |                     | , ,         | ~ 9 ~              |          |
|           |                   |             |           | ล่าดับ           | บ้านเลขที                        | เลขที่ทะเร  | บียนบ้าน           | ประเภท             | ถนน                 |             | รายการครอบครวโนบาน |          |
|           |                   |             |           | >1               | 1111                             | 999999      |                    | บ้าน               | 1                   |             | ล้ำดับครอบครัว     |          |
|           |                   |             |           |                  |                                  |             |                    |                    |                     | >           | 1                  |          |
|           |                   |             |           |                  |                                  |             |                    |                    |                     |             |                    |          |
|           |                   |             |           |                  |                                  |             |                    |                    |                     |             |                    |          |
|           |                   |             |           |                  |                                  |             |                    |                    |                     |             |                    |          |
|           |                   |             |           |                  |                                  |             |                    | เพิ่มเ             | ครอบครัว            |             |                    | v x      |
|           |                   |             |           |                  |                                  |             |                    |                    |                     |             | เพิ่มครอบครัว ลบคร | อบครัว   |
|           |                   |             |           |                  |                                  |             |                    |                    |                     | ►    L      |                    |          |
|           |                   |             |           | รายชื่อบุคคล     | ลในบ้าน                          |             |                    |                    |                     |             |                    |          |
|           |                   |             |           | ล้ำดับ ค         | ารอบครัวที่ ตำแหน่ง              | คำนำหน้า    | ชื่อ               | นามสกุล            | เพศ                 | วันเกิด     | เลขที่บัตรประชาชน  | อายุ(ปี) |
|           |                   |             |           | <mark>≥</mark> 1 | 1 เจ้าบ้าน                       | นาง         | บุญนาค             | าเคลอบ             | หญิง                | 10/12/252   | 1 3820300058745    | 42       |
|           |                   |             |           |                  |                                  |             |                    |                    |                     |             |                    |          |
|           |                   |             |           |                  |                                  |             |                    |                    |                     |             |                    |          |
|           |                   |             |           |                  |                                  |             |                    |                    |                     |             |                    |          |
|           |                   |             |           |                  |                                  |             |                    |                    |                     |             |                    |          |
| •         |                   |             |           |                  |                                  |             |                    |                    |                     |             |                    |          |
| •         |                   |             |           |                  |                                  |             |                    |                    |                     |             |                    |          |

17. ทะเบียนผู้เสียชีวิต ในกรณีที่บุคคลในหมู่บ้านเสียชีวิต แล้วจะต้องทำการลงทะเบียนให้เป็นผู้เสียชีวิตที่บัญชี 1 ใน ส่วนของข้อมูลบุคคลแล้ว รายชื่อของบุคคลที่ลงบันทึกข้อมูลผู้เสียชีวิตเอาไว้ จะปรากฏในหน้าจอทะเบียนผู้เสียชีวิต หากต้องการเข้าไปตรวจสอบ หรือดูข้อมูลผู้เสียชีวิตให้คลิกเลือกแถบทะเบียนผู้เสียชีวิต

| ระบบ     | เงานบัญชี 1  | (กลุ่มประชากรทุกกลุ่ม | อายุ)        | 🔲 ดั้นหา/        | ในก้ไข     | งานคัดกรอง 🔻     |                   |                        |                     |               |                 |      |
|----------|--------------|-----------------------|--------------|------------------|------------|------------------|-------------------|------------------------|---------------------|---------------|-----------------|------|
| เลือกพื้ | ในที่        |                       | แยกตามทร     | ะเบียนบ้าน บุคล  | าลทั้งหมด  | GoogleMap        | าะเบียนโรคเรื้อร้ | รัง ด้นหากลุ่มเป้าหมาย | ทะเบียนผู้เสียชีวิต | Tools         |                 |      |
| หมู่ที่  | ชื่อหมู่บ้าน | ทำบล                  | Drag a       | column hear      | ler here t | to group by that | column            |                        | /                   |               |                 |      |
| > 0      | นอกเขต       | บางนายลี              | 2.2.1        | DevenID          | 3V         | 2.9. X           | 4                 |                        |                     | aau/71)       | (1 <del></del>  | No.  |
|          | าเดเตยบ      | <u> </u> ม.เงห.เอต    | aneru<br>> 1 | Person ID<br>314 | 11112      | พานาทนา          | ชย<br>นิ่ม        | นามตกุด<br>เพชรน้อย    | เพท<br>หญิง         | ยายุ(บ)<br>62 | อ.เลี (พอ.<br>2 | 1/4. |
|          |              |                       |              |                  |            | 1414             |                   |                        | Ling a              |               |                 | 1    |
|          |              |                       |              |                  |            |                  |                   |                        |                     |               |                 |      |
|          |              |                       |              |                  |            |                  |                   |                        |                     |               |                 |      |
|          |              |                       |              |                  |            |                  |                   |                        |                     |               |                 |      |
|          |              |                       |              |                  |            |                  |                   |                        |                     |               |                 |      |
|          |              |                       |              |                  |            |                  |                   |                        |                     |               |                 |      |
|          |              |                       |              |                  |            |                  |                   |                        |                     |               |                 |      |
|          |              |                       |              |                  |            |                  |                   |                        |                     |               |                 |      |
|          |              |                       |              |                  |            |                  |                   |                        |                     |               |                 |      |
|          |              |                       |              |                  |            |                  |                   |                        |                     |               |                 |      |
|          |              |                       |              |                  |            |                  |                   |                        |                     |               |                 |      |
|          |              |                       |              |                  |            |                  |                   |                        |                     |               |                 |      |
|          |              |                       |              |                  |            |                  |                   |                        |                     |               |                 |      |
|          |              |                       |              |                  |            |                  |                   |                        |                     |               |                 |      |
| Tack     |              |                       |              |                  |            |                  |                   |                        |                     |               |                 |      |
| - usr    | `            |                       |              |                  |            |                  |                   |                        |                     |               |                 |      |
|          | พิ่มหมู่บ้าน | 🕙 แก้ไขหมู่บ้าน       | 144 44 4     | ► ₩ + -          |            | X 🗅 \star '* 🖣   | <                 |                        |                     |               |                 |      |

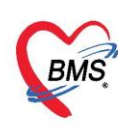

## 18. ปุ่มอื่นที่เกี่ยวข้อง

| 1-1-11           | งานบัญชี 1 (กลุ่มประ | เขากรทุกกลุ่ม | อายุ) 4                     | 🔲 ด้นห                                    | ก/แก้ไข                          | งานคัดกรอง 🔻                   | 5                           |                                |                     |                        |
|------------------|----------------------|---------------|-----------------------------|-------------------------------------------|----------------------------------|--------------------------------|-----------------------------|--------------------------------|---------------------|------------------------|
| เลือกพื้น        | เที่                 |               | แยกตามทะ                    | ะเบียนบ้าน บุเ                            | กกลทั้งหมด                       | GoogleMap                      | ทะเบียนโรคเรื้อรัง          | ด้นหากลุ่มเป้าหมาย             | ทะเบียนผู้เสียชีวิต | Tools                  |
| หมู่ที่          | ชื่อหมู่บ้าน         | ด้ำบล         | รายการบ้                    | บ้านในพื้นที่                             |                                  |                                |                             |                                |                     |                        |
| 0                | นอกเขต               | บางนายลี      | 🚽 เพื่ม                     | งบ้าน 🕜                                   | แก้ไขบ้าน                        | 🔹 ย้ายบ้าน                     | ด้นหาบ้านเลขที่             |                                | 🗆 ua                | เดงบคคลหม              |
| > 1              | ทดสอบ                | บางนายลี      |                             |                                           |                                  |                                | v                           | L                              |                     | •                      |
|                  |                      |               | ลำดีบ                       | บ้านเลข                                   | ที                               | เลขที่ทะเบีย                   | งนบ้าน                      | ประเภท                         | ถนน                 |                        |
|                  |                      |               | 2                           | 1111                                      |                                  | 999999                         |                             | บาน                            | 1                   |                        |
|                  |                      |               |                             |                                           |                                  |                                |                             |                                |                     |                        |
|                  |                      |               |                             |                                           |                                  |                                |                             |                                |                     |                        |
|                  |                      |               |                             |                                           |                                  |                                |                             |                                |                     |                        |
|                  |                      |               |                             |                                           |                                  |                                |                             |                                |                     |                        |
|                  |                      |               |                             |                                           |                                  |                                |                             |                                |                     |                        |
|                  |                      |               |                             |                                           |                                  |                                |                             |                                |                     |                        |
|                  |                      |               |                             |                                           |                                  |                                |                             |                                |                     |                        |
|                  |                      |               |                             |                                           |                                  |                                |                             |                                |                     |                        |
|                  |                      |               | รายชื่อบุเ                  | ุ<br>ลุดลในบ้าน                           |                                  |                                |                             |                                |                     |                        |
|                  |                      |               | รายชื่อบุเ<br>ลำตับ         | คคลในบ้าน<br>ครอบครัวที่                  | ตำแหน่ง                          | ดำนำหน้า                       | ชื่อ                        | นามสกุล                        | เพศ                 | <br>วันเกิด            |
|                  |                      |               | รายชื่อบุง<br>ลำดับ<br>> 1  | ุคคลในบ้าน<br>ครอบครัวที่<br>1            | <mark>ตำแหน่ง</mark><br>เจ้าบ้าน | คำนำหน้า<br>นาง                | <b>ชื่อ</b><br>บุญนาค       | <b>นามสกุล</b><br>ทดสอบ        | เพศ<br>หญิง         | <br>วันเกิด<br>10/1:   |
|                  |                      |               | รายชื่อบุง<br>ลำคับ<br>> 1  | กคลในบ้าน<br>ครอบครัวที่<br>1             | ดำแหน่ง<br>เจ้าบ้าน              | คำนำหน้า<br>นาง                | ชื่อ<br>บุญนาค              | นามสกุล<br>พตลอบ               | เพศ<br>หญิง         | <br>วันเกิด<br>10/1:   |
|                  |                      |               | รายชื่อบุง<br>ลำตับ<br>> 1  | กคลในบ้าน<br>ครอบครัวที่<br>1             | ดำแหน่ง<br>เจ้าบ้าน              | <mark>ดำนำหน้า</mark><br>นาง   | <mark>ชื่อ</mark><br>บุญนาค | <mark>นามสกูล</mark><br>ราดสอบ | เพศ<br>หญิง         | <br>วันเกิด<br>10/1:   |
|                  |                      |               | รายชื่อบุง<br>ลำดับ<br>> 1  | กคลในบ้าน<br>ครอบครัวที่<br>1             | <mark>ทำแหน่ง</mark><br>เจ้าบ้าน | ดำนำหน้า<br>นาง                | <mark>ชื่อ</mark><br>บุญนาต | <b>นามสกุล</b><br>ฯเคสอบ       | เพศ<br>หญิง         | <br>วันเกิด<br>10/1:   |
|                  | 101                  |               | รายชื่อบุเ<br>ล้าตับ<br>> 1 | ุกคลในบ้าน<br>กรอบครัวที่<br>1            | <mark>ทำแหน่ง</mark><br>เจ้าบ้าน | ตำนำหน้า<br>นาง                | ชื่อ<br>บุญนาค              | นามสกุล<br>ทดสอบ               | เพศ<br>หญิง         | <br>วันเกิด<br> 10/1:  |
| Task             | 111                  | •             | รายชื่อบุเ<br>ล้าตับ<br>> 1 | กคลในบ้าน<br>ครอบครัวที่<br>1             | <b>ทำแหน่ง</b><br>เจ้าบ้าน       | ดำนำหน้า<br>นาง                | ชื่อ<br>บุญหาต              | นามสกุล<br>ราตสอบ              | เพศ<br>หญิง         | <br>วันเกิด<br> 10/12  |
| <b>∢</b><br>Task |                      | •             | รายชื่อบุจ<br>ลำดับ<br>> 1  | ุกตลในบ้าน<br>กรอบครัวที่<br>1<br>▶ ₩ ₩ + | ต้ำแหน่ง<br>เจ้าบ้าน             | ตำนำหน้า<br>นาง<br>X 2 * '* F  | ชื่อ<br>บุญหาค              | <b>นามสกุล</b><br>⊁าตสอบ       | เพศ<br>หญิง<br>เม   | <br>วันเกิด<br> 10/1;  |
| Task             | แม่บ้าน              | ►<br>•        | รายชื่อบุจ<br>ลำดับ<br>> 1  | ุกตลในบ้าน<br>กรอบกรัวที่<br>1<br>)       | ตำแหน่ง<br>เจ้าบ้าน              | ดำนำหน้า<br>นาง<br>X 24 * '* F | ชื่อ<br>บุญนาค<br>▲         | <b>นามสกุล</b><br>ทศสอบ        | เพศ<br>หญิง<br>     | <br> ວັນເກີທ<br> 10/12 |
| Task             | ่<br>1<br>1<br>1     | •<br>•        | รายชื่อบุง<br>ลำดับ<br>> 1  | ุกตลในบ้าน<br>กรอบกรัวที่<br>1<br>)       | ตำแหน่ง<br>เจ้าบ้าน              | ดำนำหน้า<br>นาง<br>🗙 🗥 * '* 🍷  | ชื่อ<br>บุญนาค<br>◀         | นามสกุล<br>ทศสอบ               | เพศ<br>หญิง<br>     |                        |

- ปุ่ม "ค้นหา/แก้ไข" สำหรับการค้นหาชื่อบุคคล แล้วทำการแก้ไขข้อมูล
- ปุ่ม "Update Age" สำหรับการปรับอายุของบุคคลในบัญชี 1
- ปุ่ม "Update สิทธิจากแฟ้ม" สำหรับปรับปรุงสิทธิการรักษาของผู้ป่วยที่ถูกบันทึกในฐานข้อมูลแล้วเข้า มาที่งานบัญชี 1
- ปุ่ม "ปรับคำนำหน้าอัตโนมัติ" สำหรับปรับคำนำหน้าของบุคคลที่มีอายุถึง 15 ปี ขึ้นไป โดยอัตโนมัติเมื่อ คลิกปุ่มนี้
- ปุ่ม "งานคัดกรอง" สำหรับบันทึกข้อมูลการคัดกรองกลุ่มเสี่ยงโรคเรื้อรัง ให้แก่ประชากรในเขต รับผิดชอบที่มีอายุ 35 ปีขึ้นไป

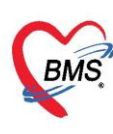

19. แถบบุคคลทั้งหมด เป็นเมนูที่แสดงบุคคลทั้งหมดในบัญชี 1 โดยจะแสดงข้อมูลบุคคลทุกคนแยกตามหมู่บ้านที่

#### เลือกตรวจสอบข้อมูล ดังภาพ

| ระบบง          | งานบัญชี 1   | (กลุ่มประชากรทุกกลุ่มส     | อายุ)        | 📃 ค้า                                 | เหา/แก้ไข        | งานคัดกระ | 94 🔻         |                   |                       |                     |          |          |         |
|----------------|--------------|----------------------------|--------------|---------------------------------------|------------------|-----------|--------------|-------------------|-----------------------|---------------------|----------|----------|---------|
| เลือกพื้น      | แที่         |                            | แยกตามทะ     | ะเบียนบ้าน                            | บุคคลทั้งหมด     | Googlei   | Map ทะเบีย   | นโรคเรื้อรัง ค้นห | ากลุ่มเป้าหมาย ทะเบีย | นผู้เสียชีวิต Tools |          |          |         |
| หมู่ที่        | ชื่อหมู่บ้าน | ทำบล                       | Dread        | column h                              | oeder here t     | o aroun l | ou that colu |                   |                       |                     |          |          |         |
| 0              | นอกเขต       | บางนายสี                   | Diay a       | column                                | eauernereit      | o group i | Jy that colu |                   |                       |                     |          |          |         |
| > 1            | าเคล่อบ      | บางนายลี                   | ลำดับ        | Conflict                              | HN               | หมู่ที่   | บ้านเลขที่   | ดำนำหน้า          | ชื่อ                  | นามสกุล             | เพศ      | อายุ(ปี) | อายุ (เ |
|                |              |                            | >1           |                                       | 0060717          | 1         | 1111         | นาง               | บุญนาค                | าเคล่อบ             | หญิง     | 42       | 0       |
|                |              |                            |              |                                       |                  |           |              |                   |                       |                     |          |          |         |
|                |              |                            |              |                                       |                  |           |              |                   |                       |                     |          |          |         |
|                |              |                            |              |                                       |                  |           |              |                   |                       |                     |          |          |         |
|                |              |                            |              |                                       |                  |           |              |                   |                       |                     |          |          |         |
|                |              |                            |              |                                       |                  |           |              |                   |                       |                     |          |          |         |
|                |              |                            |              |                                       |                  |           |              |                   |                       |                     |          |          |         |
|                |              |                            |              |                                       |                  |           |              |                   |                       |                     |          |          |         |
|                |              |                            |              |                                       |                  |           |              |                   |                       |                     |          |          |         |
|                |              |                            |              |                                       |                  |           |              |                   |                       |                     |          |          |         |
|                |              |                            |              |                                       |                  |           |              |                   |                       |                     |          |          |         |
|                |              |                            |              |                                       |                  |           |              |                   |                       |                     |          |          |         |
|                |              |                            |              |                                       |                  |           |              |                   |                       |                     |          |          |         |
|                |              |                            |              |                                       |                  |           |              |                   |                       |                     |          |          |         |
|                |              |                            |              |                                       |                  |           |              |                   |                       |                     |          |          |         |
|                |              |                            |              |                                       |                  |           |              |                   |                       |                     |          |          |         |
|                |              |                            |              | • • • • • • • • • • • • • • • • • • • | + - + - > >      | x ^ * '*  | *            | •                 |                       |                     |          |          |         |
| Teelu          |              |                            |              | 10 C 0                                | D.C. 1           |           |              |                   |                       |                     |          | 0 11     |         |
| Task           |              |                            | DWEN         | MR Sy                                 | /nc Patient      | DWF       | ua           | ดง Person ทุกค    | น Update สิทธิจา      | IN DW NHSOL         | a. Excel | Conflict | ChK     |
| - <b>-</b> (\$ | พิ่มหมู่บ้าน | 🕄 แก้ไขหมู่บ้าน            | Upd          | late สถานะ                            | โรคเรื้อรังจาก E | Datacente | er           | Update ยา         | ที่แพ้ (Datacenter)   |                     |          |          |         |
|                |              | -                          |              |                                       |                  |           |              |                   |                       |                     |          |          |         |
| Upda           | ate Age      | Jpdate สิทธิจากแฟ้ม ปรับค่ | ่ำนำหน้าอัตโ | นมัติ                                 |                  |           |              |                   |                       |                     |          |          |         |

#### ปุ่มใช้งานที่เกี่ยวข้อง มีดังนี้

- ู่ปุ่ม "DW EMR" เป็นปุ่มเมนูการดูข้อมูลการรักษาของบุคคลผ่าน Datacenter
- ้ปุ่ม "Sync Patient" เป็นปุ่มเมนูสำหรับให้โปรแกรมออกหมายเลข HN อัตโนมัติ
- ้ปุ่ม "DW Filter" เป็นปุ่มที่ไว้สำหรับกรองข้อมูลของบุคคลที่มีอยู่ในDatacenter
- ู้ปุ่ม "แสดง Person ทุกคน" เป็นปุ่มเมนูการแสดงข้อมูล Person ทุกคนจากทุกหมู่บ้านพร้อมกั
- ปุ่ม "Update สิทธิจาก DW" เป็นปุ่มเมนูการ Update สิทธิการรักษาของบุคคลจาก Datacenter
- ู้ปุ่ม "NHSO Ud." เป็นปุ่มที่ใช้ในการตรวจสอบสิทธิ์จาก สปสช. ของบุคคลทั้งหมดที่อยู่ในบัญชี 1
- ี่ ปุ่ม "Excel" เป็นปุ่มเมนูการ Export ข้อมูลออกมาเป็นไฟล์ Excel
- ้ ปุ่ม "Conflict chk" เป็นปุ่มตรวจสอบความซ้ำซ้อนการบันทึกผู้ป่วยในเขตรับผิดชอบ กรณี 1 คนถูก บันทึกในหลาย สอ. จาก Datacenter
- ปุ่ม "Update สถานะโรคเรื้อรังจาก Datacenter" เป็นปุ่มที่ใช้ตรวจสอบข้อมูลที่มีการบันทึกสถานะ โรคเรื้อรังจาก Datacenter
- ้ ปุ่ม "Update ยาที่แพ้ (Datacenter)" เป็นปุ่มที่ใช้ตรวจสอบข้อมูลที่มีการลงยาที่แพ้ของผู้ป่วยจาก Datacenter

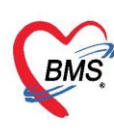

**20. แถบ GoogleMap** หากเครื่องคอมพิวเตอร์ที่ใช้งานอยู่สามารถใช้งานอินเตอร์เน็ตได้และมีการบันทึก Latitude, Longitude ข้อมูลในส่วนนี้ จะแสดงตำแหน่งที่ตั้งของหมู่บ้านได้

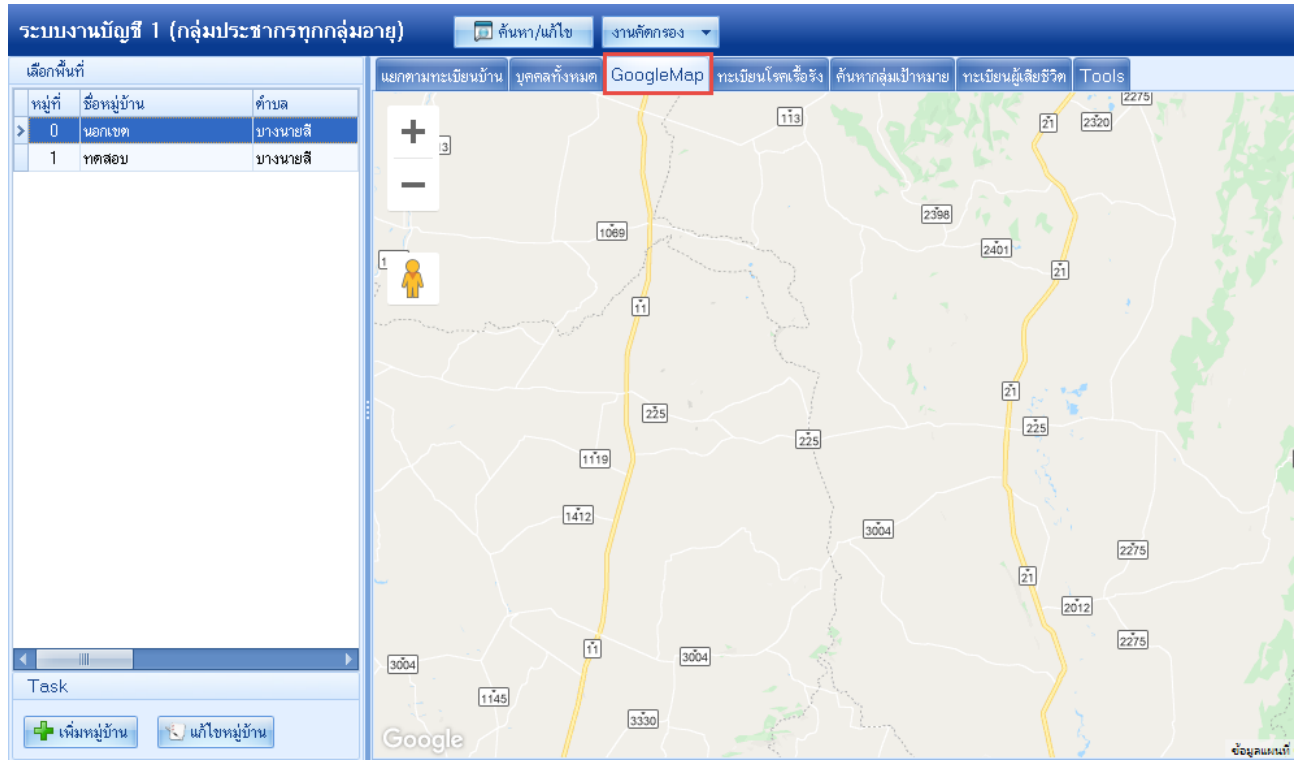

แสดงภาพจาก Google Map

21. แถบทะเบียนโรคเรื้อรัง จะแสดงรายชื่อบุคคลทั้งหมดที่ได้ลงทะเบียนในคลินิกพิเศษโรคเรื้อรังทั้งหมดตามหมู่บ้าน ที่เลือก สามารถเลือกดูรายชื่อบุคคลแยกตามคลินิกพิเศษและคลินิกพิเศษร่วมได้

| HOSxPPCUAccount1MainForm                                           | (X)              |             |                                                         |                       |                  |                       |                  |         |           |              |                                                                                                    |         |                                                                                                    |                  |                                                                                                    |
|--------------------------------------------------------------------|------------------|-------------|---------------------------------------------------------|-----------------------|------------------|-----------------------|------------------|---------|-----------|--------------|----------------------------------------------------------------------------------------------------|---------|----------------------------------------------------------------------------------------------------|------------------|----------------------------------------------------------------------------------------------------|
| ระบบงานบัญชี 1 (กลุ่มประชากรทุกกลุ่มอายุ) 👘 โฆท/แต่ไข 👘 แต่เคาขอ 👻 |                  |             |                                                         |                       |                  |                       |                  |         |           |              |                                                                                                    |         |                                                                                                    |                  |                                                                                                    |
| เลือกพื้นที่                                                       |                  | UNIDERCOMP  | หม่อมข้าม โมตุดลทั้งแนด [ []                            | oogleMan              | กะเบียนโรดเรื้อ? | ถ้า ดังพากล่ายป้าหมาย | www.figuli Basto | Tools   |           |              |                                                                                                    |         |                                                                                                    |                  |                                                                                                    |
| หม่ที่ ชื่อหม่บ้าน                                                 | ต่านล            | (Ennelli    | Sec.                                                    | and the second second |                  |                       |                  | 10-0.00 |           |              |                                                                                                    |         |                                                                                                    |                  |                                                                                                    |
| 0 นอกเทตให้บันทึกคนนอก                                             | no hailtai       | MADE IT SH  | Sec. 1                                                  |                       |                  |                       |                  |         |           |              |                                                                                                    |         |                                                                                                    |                  |                                                                                                    |
| > 1                                                                |                  | ຕະສິຈິກ     |                                                         | 1                     | - ອລີຈີກວ່າ      | a                     |                  |         |           |              |                                                                                                    |         |                                                                                                    |                  |                                                                                                    |
| 2                                                                  | Daditor          |             | คลินิกมาหวาน                                            | L                     | -                |                       |                  |         | _         |              |                                                                                                    |         |                                                                                                    |                  |                                                                                                    |
|                                                                    |                  | Drag a      | คลินิกความต้นโลหิตสูง                                   |                       | lumn             |                       |                  |         |           |              |                                                                                                    |         |                                                                                                    |                  | -                                                                                                    |
|                                                                    |                  | A.K.        | คลินิกนอกเวลาราชการ                                     | L.w.                  | de.              | 101/202               | 1110             | com(TD) | now (18)  | a 548a       | ເກຍເຕີ້ມັນເກໄຫຍາການ                                                                                                    |         | Rutoretow                                                                                                    | มีความมีความไดกเ | and the first of the second second second second second second second second second second second second second |
| เลือกหมู่บ้านที่เ                                                  | ต้องการ 📘        | a 1910      | คุคกรองภาวะแทรกขอนเรคเร<br>ตลิจิกโรดปอดอดกันเรื้อรัง(C) | 1953<br>1901          | DU               | นามสมุด               | 0909             | 818(9)  | 9.15 (ret | 200/7/2/2/02 | CHDTIDVISDS2D1D1                                                                                                    | SNRATID | artoris silvi                                                                                                    | NTIELUE/NUTIN    | 112122112112                                                                                                    |
| · ·                                                                |                  | 1           | คลินิกโรคทีด(Asthma)                                    | 51 0)                 |                  | and the second data   | and a            | 75      | 10        | 20/7/2405    | and temperate constants                                                                                                    | 12      | Energy and and a                                                                                                    | 100              | มีสื่อใจแหน่มีแน่น้ำมนและด                                                                                      |
|                                                                    |                  | 2           | 12012 102                                               | and l                 | TINGHA (         | -                     | nego             | 75      | 2         | 30/4/2403    | The same state of the same                                                                                                    | 13      | En accurlana CO Ruthurofd                                                                                                    | 100              | האסטיעדובעטטעט זע שאבע                                                                                          |
| 7 3 12012 193 vgl 64 2 7/1/2455 E1 égastropt 26 50 https://dia.    |                  |             |                                                         |                       |                  |                       |                  |         |           |              |                                                                                                    |         |                                                                                                    |                  |                                                                                                    |
| 9                                                                  | halles           | - C         | 12167 221                                               | d                     |                  | de                    | wega             | 75      | 7         | 0/0/2400     | the local data in the local data                                                                                                    | EI      | อางอายุ 12-55 บ ( 30 บ                                                                                                    | 12               | มของนารเยียนข้าน และย                                                                                           |
| 10                                                                 | India            | C C         | 10054 140/11                                            | เลอกคล                | นกพเคร           | ทตองการ               | seg a            | 73      | 0         | 1/1/2403     | In case of the second second                                                                                                    | E1      | มีพิงคลุ่ย อุ ธิ ธิ ธิ ธิ ธิ ธิ                                                                                                    | 100              | האס געדובגנוטעט וע שאבנ                                                                                         |
| 11                                                                 | haller           | 7           | 10101 000/1                                             |                       |                  |                       | Mag a            | 61      | 1         | 25/1/2402    | No. of the local division of the local division of the local divis | 12      | รัฐสอ เอีย อี 00 การก็พพฤ                                                                                                    |                  | ม ยอง จนากอง ยอง ยาม และออ                                                                                      |
| 12                                                                 | Valley           | 1           | 12127 225                                               |                       | Terter           |                       | niga<br>miga     | 72      | F         | 4/10/2490    | the summer same of                                                                                                    | 13      | Energy and a second second sec |                  | มของนาระเบอนบาน และะ                                                                                            |
| 13                                                                 | Valley           | 0           | 12127 225                                               | 1010                  | Lyears.          |                       | villa            | 73      | 0         | 4/10/2400    | The second second                                                                                                    | 13      | ชาราชการบระจา                                                                                                    | 100              | มชองนทยเบอนบาน และจ                                                                                             |
| 14                                                                 | haller           | 10          | 10160 000                                               | <b>WN</b>             | 174987           | -                     | Aifig            | 20      | 2         | 1/1/24/0     | And the second second second                                                                                                    | 13      | Enternation CO To To and                                                                                                    | 100              | มชองนกะเบอนบาน และย                                                                                             |
| 15                                                                 | halles           | 10          | 10103 233                                               | w.es                  | อุสาม            |                       | 510              | 70      | 0         | 23/2/2403    | All Languages Languages                                                                                                    | 12      | รู้จะอายุกร์ 6 กับ มางภิพหม<br>ที่เดิงกลักด กับ มางภิพหม                                                                                                    | 100              | มชองนาายเบอนบาน และเ                                                                                            |
| 16                                                                 | halles           | 10          | 12167 235                                               | 1113                  | สุนมทา           | And Advent            | Millia           | 73      | 4         | 17/10/2405   | The operation of the local division of the local division of the l | 13      | ชาราชการบระจา                                                                                                    | 100              | มชองนทะเบอนบาน และะ                                                                                             |
| 17                                                                 | India            | 12          | 12100 235                                               | WIB                   | Dastraad         | 1 100                 | 2.0              | 11      | 0         | 15/6/2401    | and the second second                                                                                                    | 13      | 51515/11505241                                                                                                    | 100              | มชองนารเยอนขาน และะ                                                                                             |
|                                                                    |                  | 13          | 12175 237                                               | WB                    |                  | o secondora           | ออสื่อเป็น       | 50      | 8         | 24/2/2503    | ACCOUNT OF A                                                                                                    | L9.     | (สมหลาย)                                                                                                    | 25               | มชอเนทะเบอนบาน และะ                                                                                             |
|                                                                    |                  | 14          | 12190 247                                               | น.ต.                  | แลเ              | พงวายชอบุพ            | ศสพอยูเน         | 00      | 1         | 1/2/24/4     | ALL DESIGNATION OF THE                                                                                                    | 0/      | ยูพกร                                                                                                    | 100              | มชองนทะเบอนบาน และอ                                                                                             |
|                                                                    |                  | 15          | 11212 125                                               | นาง                   |                  | คลินิกพิเศษ           | ที่เลือก         | 86      | 11        | 15/3/24/2    | All the second second second                                                                                                    | EI      | นิษีงอาล์(อาล์ p0 กุภะภิษาสุ                                                                                                    | 15               | มชอเนทะเบอนบาน และย                                                                                             |
|                                                                    |                  | 16          | 14621 19772                                             | 1113                  |                  |                       |                  | 86      | 2         | 2/1/24/3     | States and the second second                                                                                                    | 13      | ขาราชการบระจา                                                                                                    | 5                | มชอเนทะเบอนบาน และะ                                                                                             |
|                                                                    |                  | 17          | 16576 216                                               | พาย                   |                  |                       | -                | 59      | 4         | 14/10/2499   | All the second second                                                                                                    | 13      | ขาราชการประจา                                                                                                    | 100              | โมมชอ โนทะเมชนบานแด                                                                                             |
|                                                                    |                  | 18          | 16544 29                                                | พาย                   | จนทรเตร          | a course              | 2,12             | 59      | 10        | 25/4/2499    | CONTRACTOR OF COMPANY                                                                                                    | 07      | ยูพการ                                                                                                    |                  | มของนทะเบอนบาน และย                                                                                             |
| <                                                                  | Þ                | 19          | 11191 111                                               | พาย                   | อาชญ             |                       | 3,19             | 61      | 9         | 12/5/2497    | Statement of the                                                                                                    | Gg      | สรงองค์ 15-23 ก (30 ก.                                                                                                    |                  | มชอเนทะเบอนบาน และะ                                                                                             |
| Task                                                               |                  | 20          | 11194 117                                               | W18                   | ภรมย์            | 155                   | 2.6              | 70      | 8         | 12/6/2488    | Scotlanding, Sint                                                                                                    | El      | แสงอาย(อาย 60 ชีบรีบหนัง                                                                                                    | 15               | มชอโนทยเบียนบ้าน และย                                                                                           |
|                                                                    |                  |             | e . a                                                   |                       |                  |                       |                  | 114     |           |              |                                                                                                    |         |                                                                                                    |                  |                                                                                                    |
| 🍄 เพิ่มหมู่บ้าน 🔛 แก้ไขห                                           | มู่บ้าน          | ข้อมูล      | เโรคเรือรัง บันทึกเยียม                                 | Excel                 | Export           |                       |                  |         |           |              |                                                                                                    |         |                                                                                                    |                  |                                                                                                    |
|                                                                    |                  | 1           |                                                         |                       |                  |                       |                  |         |           |              |                                                                                                    |         |                                                                                                    |                  |                                                                                                    |
| Update Age Update @                                                | กธิจากแพ็ม ปรับเ | คำนำหน้าอัต | โนมัฑิ                                                  |                       |                  |                       |                  |         |           |              |                                                                                                    |         |                                                                                                    |                  | 🔀 In                                                                                                    |
|                                                                    |                  |             |                                                         |                       |                  |                       |                  |         |           |              |                                                                                                    |         |                                                                                                    |                  |                                                                                                    |

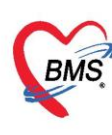

**22. แถบค้นหากลุ่มเป้าหมาย** เป็นเมนูสำหรับงานคัดกรอง โดยสามารถค้นหาบุคคลกลุ่มเป้าหมายเพื่อทำการคัด กรองได้จากเมนูนี้ จากนั้นคลิกปุ่ม "แสดงข้อมูล"

| ระบบง     | ทนบัญชี 1    | (กลุ่มประชากรทุกกลุ่ | มอายุ) |           | ) ค้นหา/แก้ไ   | ข งานคัดกรอง                                                                                                    | a 🔻                     | 1                                |                 |                           |                         |               |                   |
|-----------|--------------|----------------------|--------|-----------|----------------|----------------------------------------------------------------------------------------------------|-------------------------|----------------------------------|-----------------|---------------------------|-------------------------|---------------|-------------------|
| เลือกพื้น | ฑ่           |                      |        | แยกตามทะ  | เบียนบ้าน ุ    | เคคลทั้งหมด Go                                                                                                    | ogleMap n:              | เบียนโรคเรื้อรัง ค้นหากลุ่มเ     | ป้าหมาย กะเบีย  | ยนผู้เสียชีวิต            | Tools                   |               |                   |
| หมู่ที่   | ชื่อหมู่บ้าน | 🖻 ตำบล               | จำนวน  | กำหนดเจื  | อนไข           |                                                                                                    |                         |                                  |                 |                           |                         | 6             | 3                 |
| 0         | นอกเขต       | บางนายสี             |        | £         |                |                                                                                                    |                         | daram 0 *                        | ≓. 200 ≜        |                           |                         |               |                   |
| > 1       | ทดสอบ        | บางนายลี             |        | מופערמידה | มูบาน          |                                                                                                    |                         | ุ มางถ.เล่ ∩ +                   | ةام <u>۲</u> ۵۵ | เหท                       |                         | - LINNE       | าขอมือ            |
|           |              |                      |        | ช่วง      | เว้นเกิด       | •                                                                                                    | ถึง                     | <ul> <li>การอาศัยอยู่</li> </ul> | ในบ้าน ⊻ มีชื่  | อในทะเบียน<br>ถในทะเบียน  | บ้าน และอ<br>ข้างแต่ไข่ | ຢູ່ວາ ^ Ex    | cel               |
|           |              |                      |        |           | <b>V</b> 9     | าวมผู้เสียชีวิท                                                                                                    |                         |                                  | 2               | องตกองออ<br>มีชื่อในทะเบี | บานแก่ง<br>ยนบ้านแต่ง   | มาอ 🗸         |                   |
|           |              |                      |        | Drag a    | column he      | ader here to gr                                                                                                    | oup by that c           | olumn                            |                 |                           |                         |               |                   |
|           |              |                      |        | ลำดับ     | ข้านเลขที่     | ดำนำหน้า                                                                                                    | ชื่อ                    | นามสกุล                          | เพศ             | อายุ(ปี)                  | อายุ (เตือ              | น วันเกิด     | เลขที่บัตรประชาชน |
|           |              |                      |        | > 1       |                | นาย                                                                                                    | าเตสอบ                  | ระบบ                             | ชาย             | 27                        | 9                       | 6/3/2536      | 0107406736476     |
|           |              |                      |        | 2         | 1112           | ค.ญ.                                                                                                    | นุชนาฏ                  | ากตลอบ                           | หญิง            | 12                        | 3                       | 17/8/2551     | 820501276671      |
|           |              |                      |        | 3         | 1112           | ส.ค.ค.                                                                                                    | ຮັ <b>ຮ</b> ຼວີນຄູ່     | ทคสอบ                            | ชาย             | 35                        | 11                      | 1/1/2528      | 240200006548      |
|           |              |                      |        | 4         | ▶ <b>₩ ₩ +</b> | นาง<br>                                                                                                    | สนีย์<br>* '* <b></b> ₹ | าคลอบ                            | หญิง            | 57                        | 10                      | 23/1/2506     | 3020300130341     |
|           |              |                      |        | ประวัติกา | รคัดกรอง       |                                                                                                    |                         |                                  |                 |                           |                         |               |                   |
|           |              |                      |        | ລຳຕັນ วิ  | ันที่          | เจ้าหน้าที่ ปร                                                                                                    | ສະເລາາ                  | สถานที่                          | ลำดับ ชื่อ      |                           |                         | ผล            | หน่วย             |
|           |              |                      |        |           |                | <no data<="" th=""><th>to display&gt;</th><th>1</th><th></th><th></th><th>&lt;</th><th>No data to di</th><th>splay<b>&gt;</b></th></no> | to display>             | 1                                |                 |                           | <                       | No data to di | splay <b>&gt;</b> |
|           |              |                      |        |           | ► ₩ ₩ +        | + - • • x •                                                                                                    | ¥ * ¥ ¥                 |                                  | ₩ 4             | » » + ·                   |                         | X ^ * '* ¶    | €                 |
| 4         |              |                      |        | งาน       |                |                                                                                                    |                         |                                  |                 |                           |                         |               |                   |
| Task      |              |                      |        | พิม       | พ์รายชื่อ      |                                                                                                    |                         |                                  |                 |                           |                         |               |                   |
| 🚽 เพื่    | มหมู่บ้าน    | 💟 แก้ไขหมู่บ้าน      |        | งานทั่วไป | งานคัดกรอ      | ง กรอกแบบฟอร์ม                                                                                                    | คัศกรอง                 |                                  |                 |                           |                         |               |                   |

23. แถบ Tools เป็นแถบเมนูสำหรับการนำเข้าข้อมูลรูปภาพของบุคคลเข้าในโปรแกรม โดยต้องตั้งชื่อเป็นหมายเลข บัตรประจำตัวประชาชน หรือนำเข้ารูปบ้าน นำเข้าโดยการตั้งชื่อเป็นเลขทะเบียนบ้าน โดยไฟล์รูปต้องนามสกุล .jpg

| ระบบง     | ทนบัญชี 1 (กลุ่มปร  | ระชากรทุกกลุ่ | มอายุ)     | 🔲 ค้นหา/แก้ไข งานตัดกรอง 👻                                                                                           |
|-----------|---------------------|---------------|------------|----------------------------------------------------------------------------------------------------|
| เลือกพื้น | ที่                 |               |            | แยกตามทะเบียนบ้าน บุคคลทั้งหมด GoogleMap ทะเบียนโรคเรื้อรัง ค้นหากลุ่มเป้าหมาย ทะเบียนผู้เสียชวิต <mark>Tools</mark> |
| หมู่ที่   | ชื่อหมู่บ้าน        | ต้าบล         | จำนวน      | Tools                                                                                                    |
| 0         | นอกเขต              | บางนายสี      |            |                                                                                                    |
| > 1       | าเคล่อบ             | บางนายลี      |            | Update รูป คน                                                                                                    |
|           |                     |               |            | ตั้งชื่อแฟ้มเป็น cid.jpg                                                                                             |
|           |                     |               |            | Update รูป มัน                                                                                                    |
|           |                     |               |            | ตั้งชื่อแฟ้มเป็น เลขทะเบียนบ้าน.jpg                                                                                  |
|           |                     |               |            |                                                                                                    |
|           |                     |               |            | รวมข้อมล Person ที่ติด                                                                                               |
|           |                     |               |            |                                                                                                    |
|           |                     |               |            | น้ำเข้าข้อมูลประชากรรับผิดชอบจากสถานีอนามัยอื่น                                                                      |
|           |                     |               |            | Tuřen never (kouse dêruze                                                                                            |
|           |                     |               |            | สมขอมูล personnouse สมพัพลาด                                                                                         |
|           |                     |               |            | Run person agent thread                                                                                              |
|           |                     |               |            |                                                                                                    |
|           |                     |               |            |                                                                                                    |
|           |                     |               |            |                                                                                                    |
| •         |                     |               | Þ          |                                                                                                    |
| Task      |                     |               |            |                                                                                                    |
| 📲 เพื่    | มหมู่บ้าน 😒 แก้ไขหะ | มู่บ้าน       |            |                                                                                                    |
| Upda      | te Age Update রিণ   | าธิจากแฟ้ม ปร | รับคำนำหน้ | าอัคโนมัติ                                                                                                    |

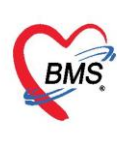

## การใช้งานปุ่มต่างๆ ที่เกี่ยวข้อง มีดังนี้

้ปุ่ม "รวมข้อมูล Person ที่ผิด" ใช้สำหรับการรวม person ที่ผิด โดยมีวิธีการ ดังนี้ ้หมายเลข 1 ให้ใส่ข้อมูลที่ผิดพลาด โดยคลิกปุ่ม "ค้นหา" แล้วเลือก person ที่มีข้อมูลไม่ถูกต้อง ระบบจะดึงข้อมูล ของ person ที่เลือกมาแสดงบางส่วน จากนั้นให้ทำเครื่องหมายถูกหน้าข้อความ "ตรวจสอบข้อมูลแล้ว" ้หมายเลข 2 ให้ใส่ข้อมูลบุคคลที่ถูกต้อง โดนให้กดปุ่ม "ค้นหา" แล้วเลือก person ที่มีข้อมูลถูกต้อง ระบบจะดึงข้อมูล ของ person ที่เลือกมาแสดงบางส่วน จากนั้นให้ทำเครื่องหมายถูกหน้าข้อความ "ตรวจสอบข้อมูลแล้ว" ้หมายเลข 3 หลังจากที่กรอกข้อมูลในส่วนหมายเลข 1 และหมายเลข 2 เสร็จแล้ว ให้ทำเครื่องหมายถูกหน้าข้อความ "ตรวจสอบแล้วว่าข้อมูลที่จะรวมถูกต้อง และเข้าใจดีแล้วว่ารวมแล้ว**ยกเลิกไม่ได้**"

จากนั้นให้คลิกปุ่ม "รวมข้อมูล" เมื่อทำรวมข้อมูลเสร็จแล้ว ข้อมูลของ person ที่อยู่ในส่วนหมายเลข 1 จะถูกนำไป รวมกับข้อมูลของ person ที่อยู่ในส่วนหมายเลข 2

| รวมข้อมูลบุคคล                                                              |                  |      |             |                       |  |
|-----------------------------------------------------------------------------|------------------|------|-------------|-----------------------|--|
| ข้อมูลที่ผิดพลาด (ข้อมูลบุคคลที่ซ้ำกับผู้อื่น)                              |                  |      |             |                       |  |
| Person ID                                                                   | ต่ำนำหน้า        | ชื่อ | นามสกุล     | 📮 ตันหา               |  |
| วันเกิด                                                                     |                  | CID  |             | 🗆 ตรวจสอบข้อมูลแล้ว   |  |
| ข้อมูลบุคคลที่จะถูกนำไปรวม (ข้อมูลที่ถูกแล้ว)                               |                  |      |             |                       |  |
| Person ID                                                                   | <b>คำนำหน้</b> า | ชื่อ | นามสกุล     | 🞑 ค้นทา               |  |
| วันเกิด                                                                     |                  | CID  |             | 🗆 ตรวจสอบข้อมูลแล้ว 🕗 |  |
| Task                                                                        |                  |      |             |                       |  |
| 🔲 ตรวจสอบแล้วว่าข้อมูลที่จะรวมถูกต้อง และเข้าใจดีแล้วว่ารวมแล้วยกเลิกไม่ได้ |                  |      | มาลึกไม่ได้ | คลิกปุ่ม "รวมข้อมูล"  |  |
|                                                                             |                  |      |             | in In                 |  |

แสดงหน้าจอรวมข้อมูลบุคคล

- ู้ปุ่ม "นำเข้าข้อมูลรับผิดชอบจากสถานีอนามัย" ใช้นำเข้าข้อมูลจากสถานีอนามัยอื่น ด้วยระบบ Datacenter
- ้ ปุ่ม "ลบข้อมูล person/house ที่ผิดพลาด" ใช้ลบข้อมูลที่ผิดพลาดและซ้ำซ้อนจากการดึงข้อมูล